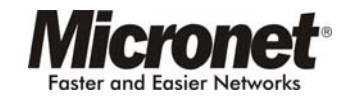

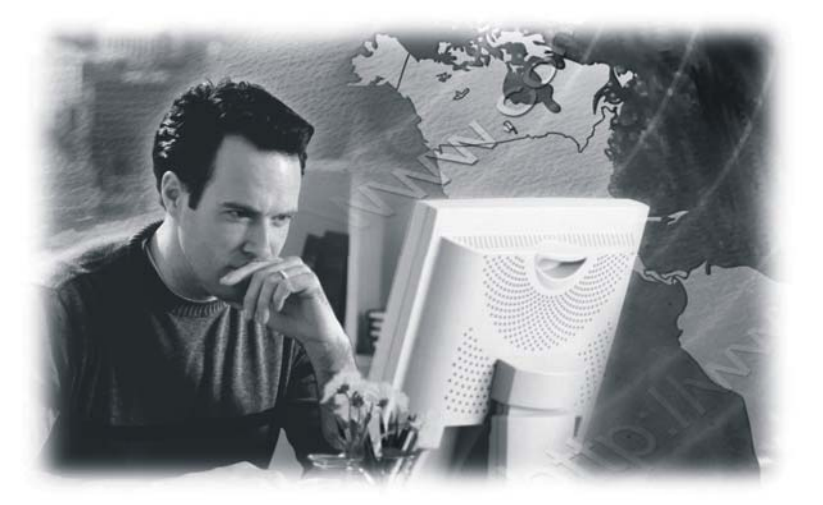

## **FCC Certifications**

This device complies with Part 15 of the FCC rules. Operation is subject to the following two conditions:

(1) This device may not cause harmful interference, and(2) This device must accept any interference received, including interference that may cause undesired operation.

## CE Mark Warning

This is a Class B product. In a domestic environment, this product may cause radio interference, in which case the user may be required to take adequate measures.

User Manual ADSL2+ Modem Router Model No. SP3361

Web: www.micronet.com.tw ; www/micronet.info

# CE F©

## Copyright

Copyright © 2005 by this company. All rights reserved. No part of this publication may be reproduced, transmitted, transcribed, stored in a retrieval system, or translated into any language or computer language, in any form or by any means, electronic, mechanical, magnetic, optical, chemical, manual or otherwise, without the prior written permission of this company.

## Disclaimer

This company makes no representations or warranties, either expressed or implied, with respect to the contents hereof and specifically disclaims any warranties, merchantability or fitness for any particular purpose. Any software described in this manual is sold or licensed "as is". Should the programs prove defective following their purchase, the buyer (and not this company, its distributor, or its dealer) assumes the entire cost of all necessary servicing, repair, and any incidental or consequential damages resulting from any defect in the software. Further, this company reserves the right to revise this publication and to make changes from time to time in the contents hereof without obligation to notify any person of such revision or changes.

All brand and product names mentioned in this manual are trademarks and/or registered trademarks of their respective holders.

## Contents

| Chapter 1. Introduction                      | 5  |
|----------------------------------------------|----|
| 1.1 System Requirement                       | 5  |
| 1.2 Package Contents                         | 5  |
| Chapter 2. Features                          | 7  |
| 2.1 ADSL Compliant                           | 7  |
| 2.2 ATM Protocols and Encapsulations         | 7  |
| 2.3 PPP Support                              | 8  |
| 2.4 Bridging / Routing Support               | 8  |
| 2.5 IP Management                            | 8  |
| 2.6 Security                                 | 9  |
| 2.7 Device Management                        | 9  |
| 2.8 Interface                                | 9  |
| Chapter 3. Hardware                          | 10 |
| 3.1 Front Panel Indicators and Description   | 10 |
| 3.2 Back Panel                               | 11 |
| 3.3 Connect Related Devices                  | 11 |
| Chapter 4. Connection                        | 13 |
| 4.1 Setup ADSL Router via Ethernet Cable     | 13 |
| 4.2 Setup ADSL Router via USB Cable          | 13 |
| 4.3 Configure TCP/IP                         | 23 |
| 4.4 USB Device Driver Installation on MAC OS |    |

| ( | Chapte  | er 5. Configuration | . 48 |
|---|---------|---------------------|------|
|   | 5.1 Lo  | ogin                | 48   |
|   | 5.2 Q   | uick Start          | 50   |
|   | 5.3 Int | terface Setup       | 51   |
|   | 5.3.1   | Interface           | 51   |
|   | 5.3. 2  | 2 LAN               | 53   |
|   | 5.4 Ac  | Ivanced Setup       | 55   |
|   | 5.4.1   | Routing             | 55   |
|   | 5.4. 2  | ? NAT               | 55   |
|   | 5.5 Ac  | ccess Management    | 57   |
|   | 5.5. 1  | ACL                 | 57   |
|   | 5.5.2   | IP Filter           | 58   |
|   | 5.5. 3  | 3 SNMP              | 59   |
|   | 5.5. 4  | UPnP                | 60   |
|   | 5.5.5   | DDNS                | 61   |
|   | 5.6 Ma  | aintenance          | 62   |
|   | 5.6.1   | Administration      | 62   |
|   | 5.6.2   | Time Zone           | 62   |
|   | 5.6.3   | Firmware            | 63   |
|   | 5.6.4   | System Restart      | 65   |
|   | 5.6.5   | Diagnostic          | 65   |
|   | 5.7 St  | atus                | 66   |
|   | 5.7.1   | Device Info         | 66   |
|   | 5.7.2   | System Log          | 68   |
|   | 5.7.3   | Statistics          | 70   |
|   |         |                     |      |

# **Chapter 1. Introduction**

This device is a full-featured ADSL2+ modem router that provides Ethernet direct connections to individual PCs or local area network with 10/100 Base-T Ethernet. This product uses advanced ADSL chipset solution with complete set of industry standard features and high-speed ADSL, ADSL2 and ADSL2+ Internet access solution for SOHO and residential users. User can enjoy higher quality multi-media and real-time applications such as Video-on-Demand, online gaming and other bandwidth consuming services. Also the feature-rich routing functions are integrated to ADSL/ADSL2+ service for existing corporate or home users seamlessly.

## 1.1 System Requirements

- Pentium III 266 MHz processor or higher
- 128 MB RAM minimum
- 20 MB of free disk space minimum
- Ethernet Network Interface Controller (NIC) RJ45 Port
- USB Port
- CD drive

## 1.2 Packag e Contents

- ADSL2+ Modem Router
- RJ-45 Ethernet cable
- RJ-11 Phone cable

- USB Cable (for dual mode router only)
- Powe r Adapter
- Driver and Manual CD
- Quick Installation Guide

If any of above items is missing or d amaged, please contact your local dealer immediately.

# **Chapter 2. Features**

## 2.1 ADSL Compliant

- ANSI T1.413 issue 2
- ITU-T G.992.1 (G.dmt)
- ITU-T G.992.2 (G.lite)
- G.994.1 (G.hs, Multimode)
- ITU-T G.992.3 (ADSL2 G.dmt.bis)
- ITU-T G.992.4 (ADSL2 G.lite.bis)
- ITU-T G.992.5 (ADSL2+, Annex A, B, I, J, L & M)

## 2.2 ATM Protocols and Encapsulations

- Support up to 8PVCs
- ATM Forum UNI 3.1/4.0 PVC
- Traffic Shaping UBR, CBR, VBR-nrt
- Multi Protocol over AAL5 (RFC1483 / 2684)
- Classical IP over ATM (RFC 1577)
- OAM F4 and F5 segment end-to-end loopback, AIS, and RDI OAM cells
- VC and LLC Multiplexing
- VPI is 0~255 and VCI is 32~65535

## 2.3 PPP Support

- PPP over Ethernet (RFC 2516)
- PPP over ATM (RFC 2364)
- PPP over PAP (Password Authentication Protocol; RFC1334)
- PPP over CHAP (Challenge Authentication Protocol; RFC1994)

## 2.4 Bridging / Routing Support

- Ethernet to ADSL self-learning Transparent Bridging (IEEE 802.1D)
- IP routing-RIPv2 (backward compatible with RIPv1)
- Static IP routing
- IGMP Proxy
- IP Multicast IGMP v1/v2
- ICMP support
- MIB II support (RFC 1213)

## 2.5 IP Management

- NAT (Network Address Translation)
- PAT (Port Address Translation)
- DHCP Server / Relay / Client
- Virtual Server and DMZ
- DNS Proxy / Relay
- DD NS
- UPnP

## 2.6 Securit y

- PAP (Password Authentication Protocol; RFC1334)
- CHAP (Challenge Authentication Protocol; RFC1994)
- Password Protected System Management
- VPN (IPSec, PPTP, L2TP) Pass-Through
- Built in NAT Natural Firewall
- Web page Content Filtering

## 2.7 Device Management

- Web-based GUI Configuration / Management
- Command-line Interpreter (CLI)
- Telnet Remote Management
- Firmware upgrade via FTP / TFTP
- SNMP Support
- Built-in Diagnostic tool

## 2.8 Interface

- One USB port compliant with USB v1.1, full speed (12Mbps)
- One RJ45 port compatible with IEEE 802.3/802.3u, 10/100Mbps auto selection
- One RJ11 port for ADSL connection
- One power switch button for turn ON/OFF
- One reset button for restoration of factory default setting

# **Chapter 3. Hardware**

## 3.1 Front Panel

Front panel has LED indicators to display the operating status.

| Microne          |             |    | USB | PWR |  |
|------------------|-------------|----|-----|-----|--|
| SP3361 ADSL 2+ / | Modem Route | er |     |     |  |

#### **Descriptions of LED status**

| ADSL | When connection with Internet (ADSL Connected) is<br>established, this LED will light up.<br>When this LED is flashing: NO ADSL physical<br>connection                           |
|------|----------------------------------------------------------------------------------------------------|
| DATA | When router is transferring data between Internet and router, this LED will be flashing.                                                                                         |
| LAN  | When connection 10/100MB with end user is<br>established, this LED will light up. When router is<br>transferring data between router and end user, this LED<br>will be flashing. |
| USB  | When an active USB cable is connected with router, this LED will light up.                                                                                                    |
| PWR  | When an active power adapter is connected with router, this LED will light up.                                                                                                   |

## 3.2 Back Panel

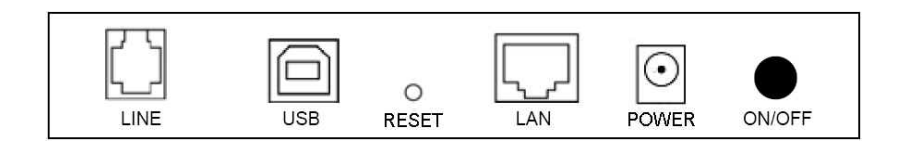

#### **Descriptions of All Connectors**

| LINE   | Connect with telephone line.                    |
|--------|-------------------------------------------------|
| USB    | Connect with USB cable.                         |
| RESET  | Reset button.                                   |
| LAN    | Connect with Ethernet Cable to Switch Hub or PC |
| POWER  | Connect with power adapter                      |
| ON/OFF | Power switch button                             |

## **3.3 Connect Related Devices**

1) Connect Router to LINE

Plug the provided **RJ-11 phone cable** into **LINE port** on the back panel of the router and insert the other end into splitter or wall phone jack.

2) Connect Router to LAN

Plug **RJ-45 Ethernet Cable** into **LAN port** on the back panel of the router and insert the other end of the Ethernet cable on your PC's Ethernet port or switch / hub.

3) Connect Router to Power Adapter

Plug Power Adapter to POWER port on the back panel of

the router and the other end to a power outlet.

- 4) Press ON/OFF button to start the router
- If connect the router via USB cable, plug the provided USB cable into USB port on the back panel of the router and insert the other end of the USB cable on your PC.

Warning! Only use the power adapter provided in the package, otherwise it may cause hardware damage.

# **Chapter 4. Connection**

This ADSL modem router can be connected with PC through either Ethernet cable or USB cable. After connection is established, configure the host PC to be a DHCP client. Repeat the same steps for every host PC on the network which uses DHCP function on this router. It also accepts host PC using fixed virtual IP which is resided in the same sub network of this router.

#### 4.1 Setup ADSL router via Ethernet Cable

If there is an available LAN card present on PC, simply connect ADSL router and PC through the Ethernet cable. Once Internet connection is established, you could browse the Web through the Ethernet cable.

### 4.2 Setup ADSL router via USB Cable

PC can be connected ADSL router via USB cable while no LAN card present on it. USB cable acts as another LAN connection in this scenario. Once Internet connection is established, you could browse the Web through the USB cable.

#### **USB Device Driver Installation**

#### For windows 98SE and ME:

- Step 1: Connect ADSL Router and PC with USB cable.
- Step 2: Once "Add New Hardware Wizard" window pops out, click

#### "Cancel".

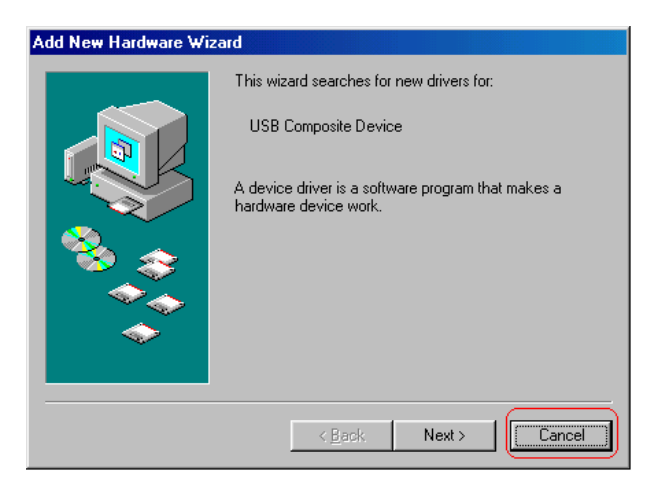

Step 3: Browse your installation CD and direct the device drive path which depends on your operating system. Then, double-click "Setup.exe" to execute the installation process.

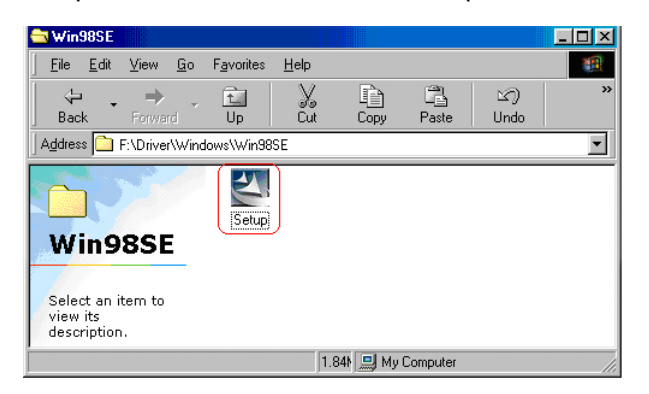

#### Step 4: Choose Setup Language and click "Next" to continue.

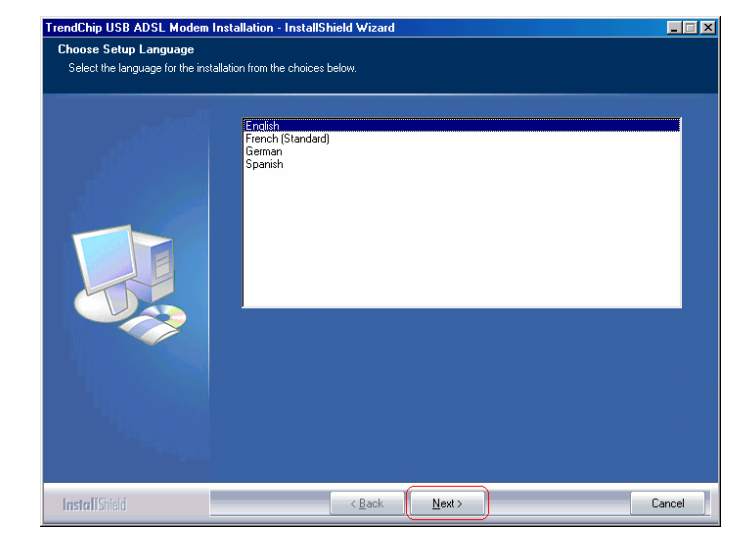

#### Step 5: Click "Next" to continue.

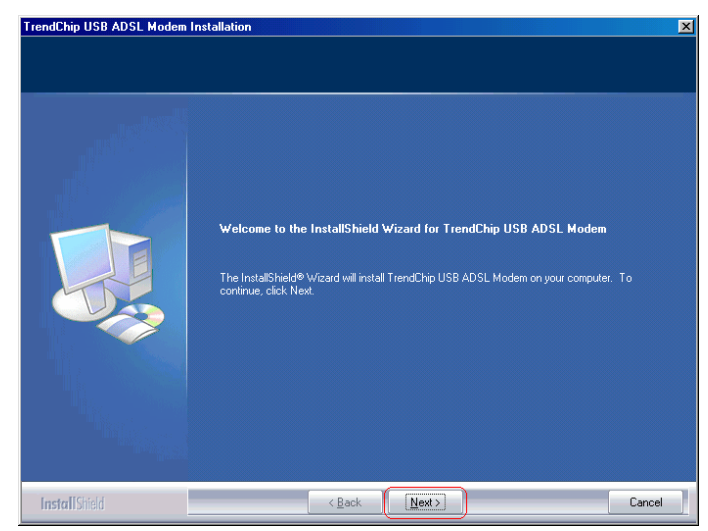

Step 6: Select the setup type to install and click "Next" to continue.

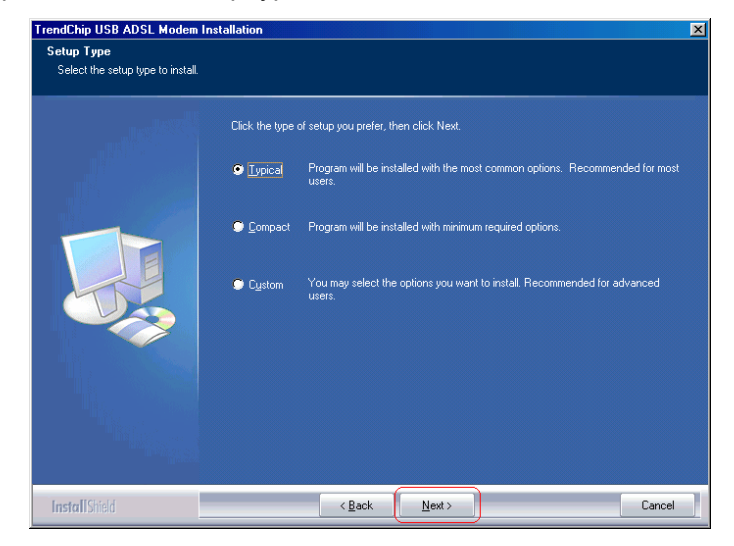

#### Step 7: Click "Next" to continue.

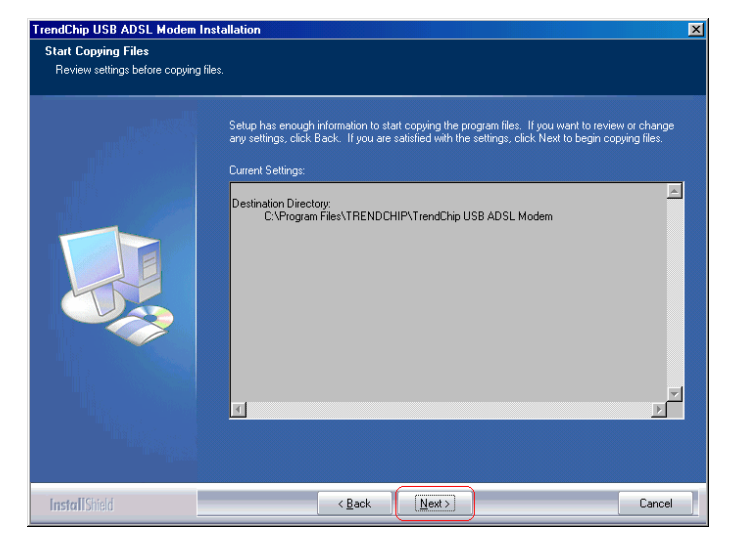

Step 8: Select "Yes, I want to restart my computer now" to restart your

computer and click "OK".

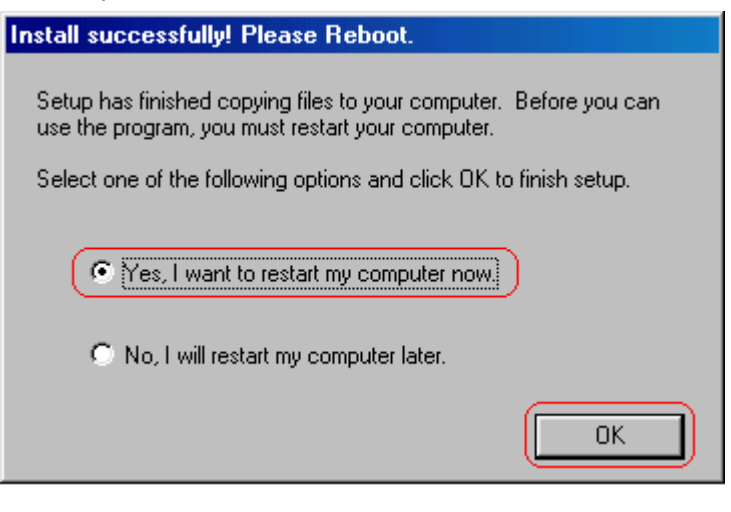

#### Step 9: Click "Finish" to exit the wizard.

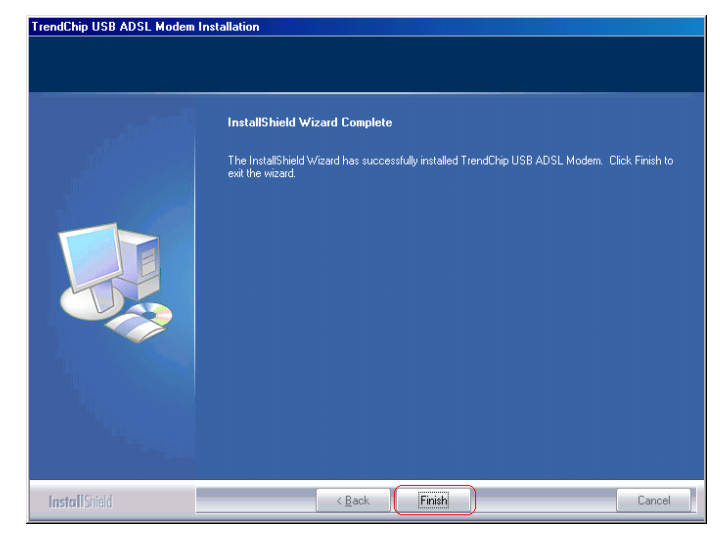

Step 10: After complete the installation process, the system will ask to restart your computer. Please click "**Yes**" to reboot it.

| System S | ettings Change 🛛 🔀                                                                                                   |
|----------|----------------------------------------------------------------------------------------------------|
| ?        | To finish setting up your new hardware, you must restart your computer.<br>Do you want to restart your computer now? |
|          | Yes <u>N</u> o                                                                                                    |

After OS boots up, go through **"Start → Settings → Control Panel** 

→ System → Device Manger" to check if USB device is installed properly,

| System Properties                                            | ?   × |
|--------------------------------------------------------------|-------|
| General Device Manager Hardware Profiles Performance         |       |
| · · · ·                                                      |       |
| • View devices by type • • • • • • • • • • • • • • • • • • • |       |
|                                                              |       |
|                                                              |       |
| Disk drives                                                  |       |
| Eloppu disk controllers                                      |       |
| E Hard disk controllers                                      |       |
| E C Keyboard                                                 |       |
| 🗄 🖳 💭 Monitors                                               |       |
| 🗄 🗄 Mouse                                                    |       |
| 🖶 🗐 Network adapters                                         |       |
| Dial-Up Adapter                                              |       |
| TrendChip USB ADSL Modem                                     |       |
| Ports (COM & LPT)                                            |       |
| En Sound, video and game controllers                         |       |
| System devices                                               |       |
|                                                              |       |
| Properties Befresh Bemove Print.                             | 1     |
|                                                              | 1     |
|                                                              |       |
| OK Cance                                                     |       |

#### For Windows 2000 and XP:

Step 1: Connect ADSL Router and PC with USB cable.

Step 2: Once "Found New Hardware Wizard" window pops out,

chooses "Install from a list or specific location

(advanced)" and click "Cancel":

| Found New Hardware Wiz | ar d                                                                                                    |  |
|------------------------|----------------------------------------------------------------------------------------------------|--|
|                        | Welcome to the Found New<br>Hardware Wizard<br>This wizard helps you install software for:<br>USB Device                                                            |  |
|                        | If your hardware came with an installation CD<br>or floppy disk, insert it now.<br>What do you want the wizard to do?                                               |  |
| 1                      | <ul> <li>[Install the software automatically [Recommended]</li> <li>Install from a list or specific location (Advanced)</li> <li>Click Next to continue.</li> </ul> |  |
|                        | K Back Next > Cancel                                                                                                    |  |

Step 3: Browse your installation CD and direct the CD drive path.

Then, double-click "Setup.exe" to execute the installation process.

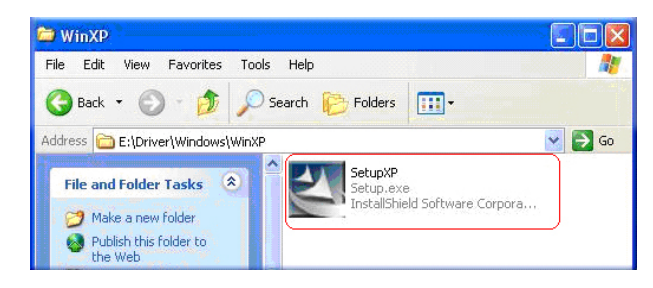

Step 4: Choose Setup Language and click "Next" to continue.

| Choose Setup Language<br>Select the language for the inst | allation from the choices below.                 |        |
|-----------------------------------------------------------|--------------------------------------------------|--------|
|                                                           | Endith<br>French (Standard)<br>German<br>Spanich |        |
| InstallShield                                             | < Back Next >                                    | Cancel |

#### Step 5: Click "Next" to continue.

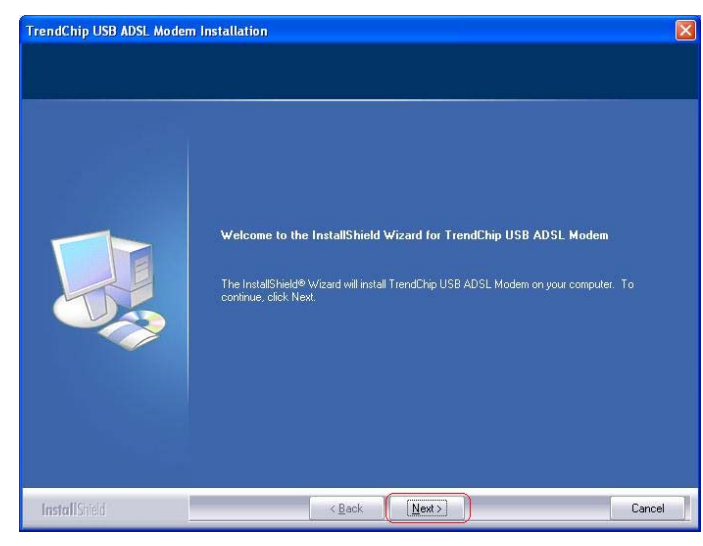

#### Step 6: Select the setup type to install and click "Next" to continue.

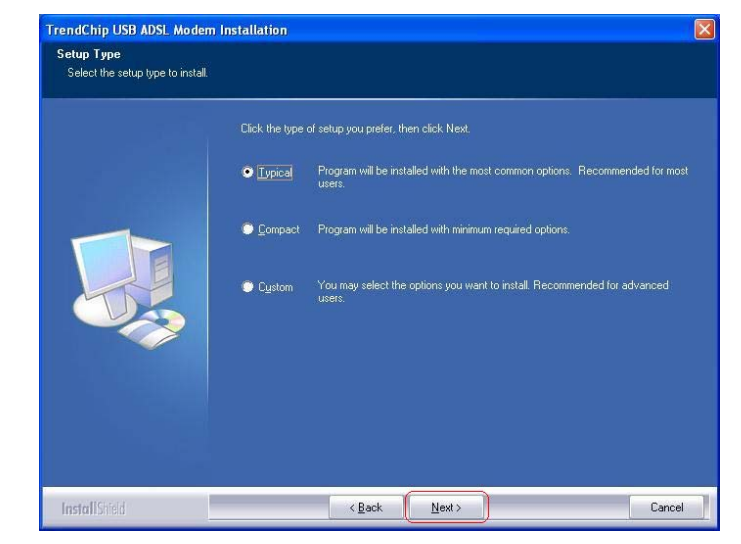

## Step 7: Click "Next" to continue.

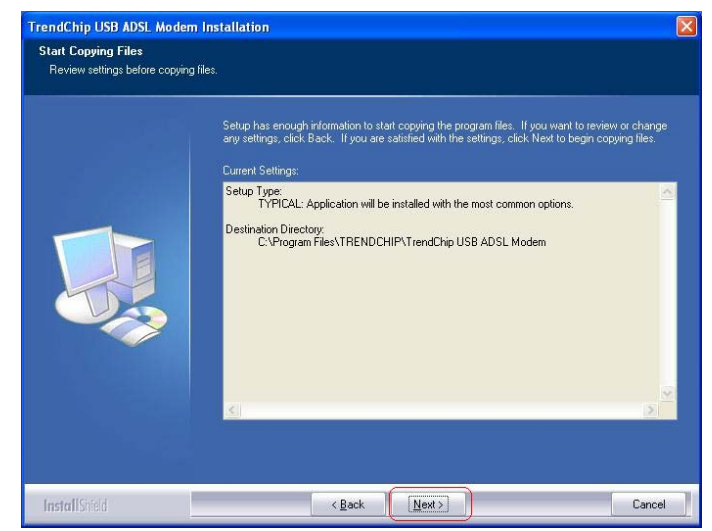

#### Step 8: Click "Finish" to exit the wizard.

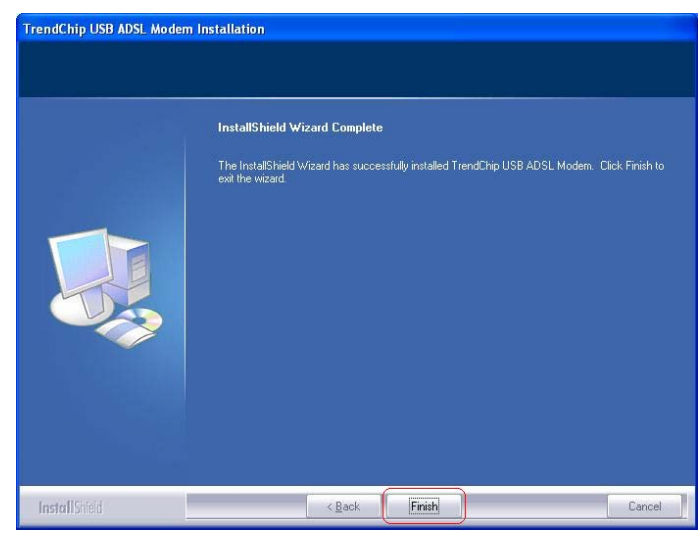

#### For Windows XP:

Go through "Start  $\rightarrow$  Control Panel  $\rightarrow$  System  $\rightarrow$  Hardware  $\rightarrow$  Device Manager" to check if USB device is installed properly.

#### FOR Windows 2000:

Go through "Start → Settings → Control Panel → System → Hardware → Device Manager" to check if USB device is installed properly.

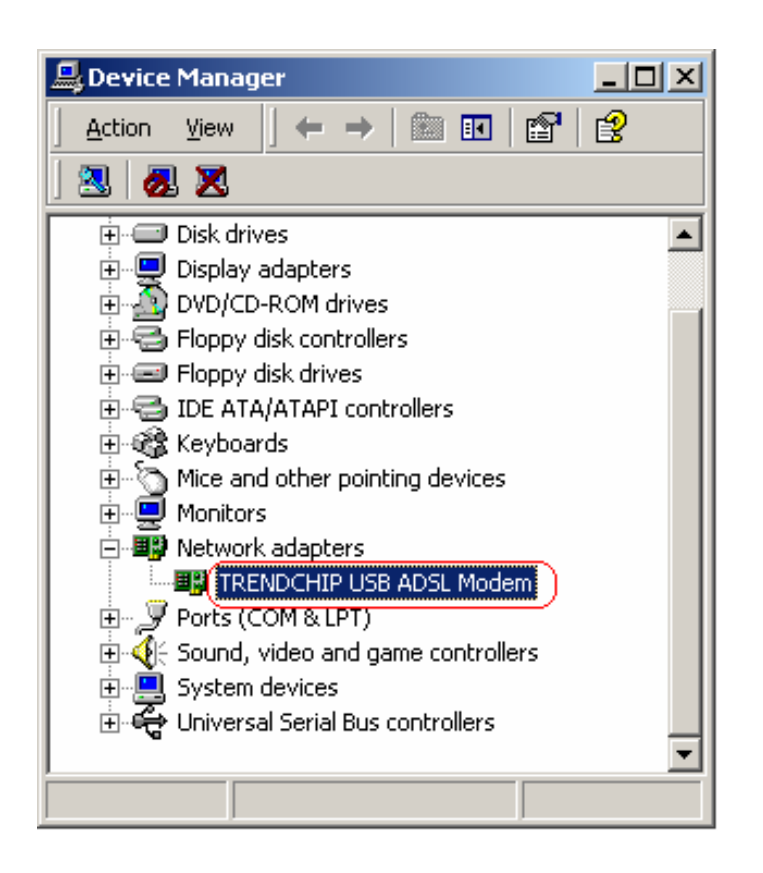

## 4.3 Configure TCP/IP

#### For Windows 98SE and ME

Step 1: Click Start then Settings and choose Control Panel

Step 2: Double click Network icon.

Step 3: Select **Configuration** tab, then choose **TCP/IP** from the list of installed network components and click **Properties** button.

Step 4: You can setup the following configurations in **two** methods:

| Network ?X                                                                                                    |  |  |  |  |
|----------------------------------------------------------------------------------------------------|--|--|--|--|
| Configuration   Identification   Access Control                                                                     |  |  |  |  |
|                                                                                                    |  |  |  |  |
| The following network components are installed:                                                                     |  |  |  |  |
| Bealtek RTL8139/810X Family Fast Ethernet NIC                                                                       |  |  |  |  |
| TCD/ID > DistUs Adaptes                                                                                             |  |  |  |  |
| CF/IP -> Dial-Op Adapter      TCP/IP -> Dial-Op Adapter      TCP/IP -> Bealtek BTI 9129/910Y Family Fact Ethernet N |  |  |  |  |
| TCP/IP -> TrendChip USB ADSL Modem                                                                                  |  |  |  |  |
|                                                                                                    |  |  |  |  |
|                                                                                                    |  |  |  |  |
| Add Remove Properties                                                                                               |  |  |  |  |
| Primary Network Logon:                                                                                              |  |  |  |  |
| Microsoft Family Logon                                                                                              |  |  |  |  |
|                                                                                                    |  |  |  |  |
| File and Print Sharing                                                                                              |  |  |  |  |
|                                                                                                    |  |  |  |  |
| TCP/IP is the protocol you use to connect to the Internet and                                                       |  |  |  |  |
| wide-area networks.                                                                                                 |  |  |  |  |
|                                                                                                    |  |  |  |  |
|                                                                                                    |  |  |  |  |
|                                                                                                    |  |  |  |  |
|                                                                                                    |  |  |  |  |

**Option1:** Get an IP from router automatically.

"

Choose **Obtain an IP address automatically** option in the next window.

| TCP/IP Properties                                                                |                                                |                                                    |                                         | ?)                                  | < |
|----------------------------------------------------------------------------------|------------------------------------------------|----------------------------------------------------|-----------------------------------------|-------------------------------------|---|
| Bindings                                                                         | Adv.                                           | anced                                              | N                                       | etBIOS                              | ļ |
| DNS Configuration                                                                | Gateway                                        | WINS Confi                                         | guration                                | IP Address                          | Ш |
| An IP address can<br>If your network do<br>your network admi<br>the space below. | be automati<br>as not autom<br>nistrator for a | ically assigne<br>natically assig<br>an address, a | d to this c<br>n IP addre<br>nd then ty | omputer.<br>esses, ask<br>ipe it in |   |
| Obtain an IP                                                                     | address aut                                    | omatically                                         |                                         |                                     | П |
| C Specify an IF                                                                  | address:                                       |                                                    |                                         |                                     |   |
| [P Address:                                                                      |                                                |                                                    |                                         |                                     |   |
| S <u>u</u> bnet Mas                                                              | k:                                             |                                                    |                                         |                                     |   |
|                                                                                  |                                                |                                                    |                                         |                                     |   |
|                                                                                  |                                                |                                                    |                                         |                                     |   |
|                                                                                  |                                                |                                                    |                                         |                                     |   |
|                                                                                  |                                                |                                                    |                                         |                                     |   |
|                                                                                  |                                                | OK                                                 |                                         | Cancel                              |   |

## 1) Select Gateway tab and click OK.

| TCP/IP Properties                                             |                                                                  | ? ×                                         |
|---------------------------------------------------------------|------------------------------------------------------------------|---------------------------------------------|
| Bindings<br>DNS Configuration                                 | Advanced<br>Gateway WINS Conf                                    | NetBIOS                                     |
| The first gateway i<br>The address order<br>machines are used | n the Installed Gateway li<br>in the list will be the orde<br>I. | st will be the default.<br>r in which these |
| New gateway:                                                  | . <u>A</u> do                                                    |                                             |
| _ Installed gatewa                                            | ys:                                                              | ve                                          |
|                                                               |                                                                  |                                             |
|                                                               | 10                                                               | Cancel                                      |

2) Select DNS Configuration tab and select Disable DNS then click OK.

| TCP/IP Properties               |                |                  |                | ? ×    |
|---------------------------------|----------------|------------------|----------------|--------|
| Bindings                        | Adv<br>Gatawaw | anced            | Ne<br>Netronal | etBIOS |
| <ul> <li>Disable DNS</li> </ul> | dialeway       | WIND CUTII       | guration       |        |
| C Enable DNS                    |                |                  |                |        |
| <u>H</u> ost:                   |                | D <u>o</u> main: |                |        |
| DNS Server Sea                  | rch Order —    |                  |                |        |
|                                 | •              |                  | <u>A</u> dd    |        |
|                                 |                | B                | emove          |        |
| Domain Suffix Sa                | arch Order     |                  |                |        |
|                                 |                |                  | A <u>d</u> d   | 1      |
|                                 |                | B                | emove          |        |
|                                 |                |                  |                |        |
|                                 |                |                  |                |        |
|                                 |                | OK               |                | Cancel |

**Option2:** Configure IP manually.

 Select Specify an IP address, set default IP address for the router is 192.168.1.1, so use 192.168.1.x (x is a number between 2 to 254) for IP Address field and

255.255.255.0 for Subnet Mask field.

| тср/ір                         | Properties                                                       |                                               |                                                       |                                         | ? ×                                 |
|--------------------------------|------------------------------------------------------------------|-----------------------------------------------|-------------------------------------------------------|-----------------------------------------|-------------------------------------|
| E                              | Bindings                                                         | ) Adv                                         | anced                                                 | N                                       | etBIOS                              |
| DNS (                          | Configuration                                                    | Gateway                                       | WINS Config                                           | guration                                | IP Address                          |
| An I<br>If yo<br>your<br>the : | P address can<br>our network doo<br>network admi<br>space below. | be automat<br>es not auton<br>nistrator for a | ically assigned<br>hatically assign<br>an address, ar | d to this c<br>n IP addro<br>nd then ty | omputer.<br>esses, ask<br>vpe it in |
| 0                              | <u>O</u> btain an IP                                             | address aut                                   | omatically                                            |                                         |                                     |
| - •                            | <u>Specify</u> an IF                                             | ) address:—                                   |                                                       |                                         |                                     |
|                                | IP Address:                                                      | 192                                           | .168.1                                                | . 9                                     |                                     |
|                                | S <u>u</u> bnet Mas                                              | k: <b>255</b>                                 | . 255 . 255                                           | . 0                                     |                                     |
|                                |                                                                  |                                               |                                                       |                                         |                                     |
|                                |                                                                  |                                               |                                                       |                                         |                                     |
|                                |                                                                  |                                               |                                                       |                                         |                                     |
|                                |                                                                  |                                               |                                                       |                                         |                                     |
|                                |                                                                  |                                               | OK                                                    |                                         | Cancel                              |

 Select Gateway tab and add default router IP address (192.168.1.1) in the New gateway field and click Add.

| TCP/IP Properties                                             |                                                                 | ? >                                           |
|---------------------------------------------------------------|-----------------------------------------------------------------|-----------------------------------------------|
| Bindings<br>DNS Configuration                                 | Advanced<br>Gateway WINS Cont                                   | NetBIOS                                       |
| The first gateway i<br>The address order<br>machines are used | n the Installed Gateway I<br>in the list will be the orde<br>I. | ist will be the default.<br>Ir in which these |
| <u>N</u> ew gateway:<br>192.168.                              | 1.1 <u>A</u> d                                                  |                                               |
| Installed gatewa                                              | ys:                                                             | ive                                           |
|                                                               |                                                                 |                                               |
|                                                               | 01                                                              | K Cancel                                      |

 Under DNS Configuration tab, select Enable DNS and add DNS values which provides by your local ISP in DNS Server Search Order field then click Add.

| CP/IP Properties                                                                           | ? ×                                       |
|--------------------------------------------------------------------------------------------|-------------------------------------------|
| Bindings Advance                                                                           | ed NetBIOS<br>NS Configuration IP Address |
| Djsable DNS     Enable DNS     DIS     DIS     DIS     Server Search Order     192.168.1.1 | omain:                                    |
| Domain Suffix Search Order —                                                               | A <u>d</u> d<br>Re <u>m</u> ove           |
|                                                                                            | OK Cancel                                 |

#### For Windows 2000

#### Step 1: Right click My Network Places and select Properties in the

main window screen.

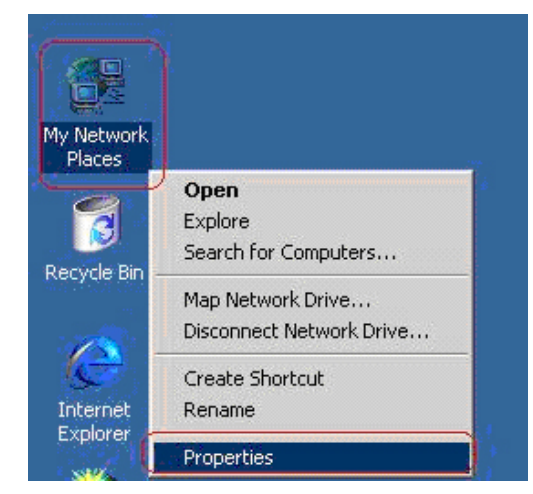

Step 2: Right click Local Area Connection (the local network hooked

up with ADSL router) and select Properties:

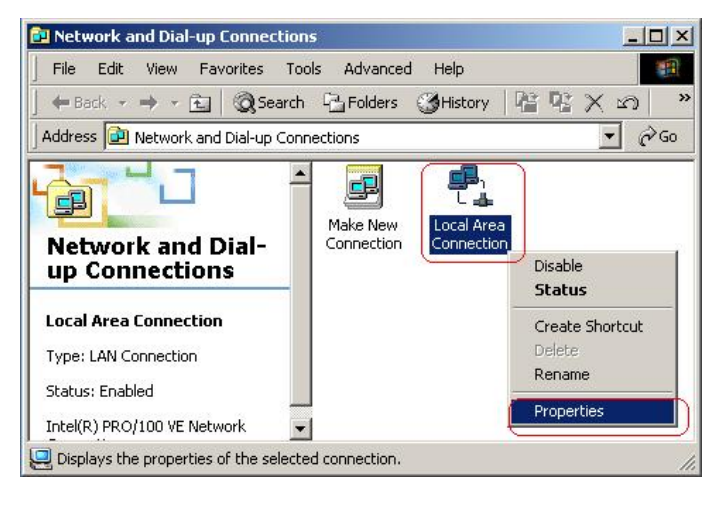

#### Step 3: Select Internet Protocol (TCP/IP) then click Properties.

| Local Area Connection 2 Properties                                                                                                    |
|----------------------------------------------------------------------------------------------------|
| General                                                                                                    |
| Connect using:                                                                                                    |
| TRENDCHIP USB ADSL Modem                                                                                                    |
| Configure                                                                                                    |
| Components checked are used by this connection:                                                                                                    |
| File and Printer Sharing for Microsoft Networks      Internet Protocol (TCP/IP)                                                                                   |
| Install Uninstall Properties                                                                                                    |
|                                                                                                    |
| Transmission Control Protocol/Internet Protocol. The default<br>wide area network protocol that provides communication<br>across diverse interconnected networks. |
| Sho <u>w</u> icon in taskbar when connected                                                                                                    |
| OK Cancel                                                                                                    |

Setup the following configurations in two methods:

#### **Option1: Configure IP automatically**

Select Obtain an IP address automatically and Obtain DNS server address automatically then click OK to complete IP configuring process.

| ou can get IP settings assigned ;<br>is capability. Otherwise, you nee<br>e appropriate IP settings. | automaticalļ<br>ed to ask you | y if yo<br>Ir net | our nel<br>work | twork su<br>administ | ipports<br>rator fo |
|----------------------------------------------------------------------------------------------------|-------------------------------|-------------------|-----------------|----------------------|---------------------|
| Obtain an IP address autom                                                                           | atically                      |                   |                 |                      |                     |
| Use the following IP address                                                                         | 8:                            |                   |                 |                      |                     |
| [P address:                                                                                          |                               | 3                 | 35              | 53                   | _                   |
| Sybnet mask:                                                                                         |                               | ÷                 | 47              | -                    | -                   |
| Default gateway:                                                                                     |                               | 4 <u>4</u>        | ¥ř.             | 2                    | -                   |
| Obtain DNS server address                                                                            | automaticall                  | y)                |                 |                      |                     |
| C Use the following DNS serve                                                                        | er addresses                  | x                 |                 |                      |                     |
| Ereferred DNS server:                                                                                |                               | :1:               | ±1:             | -                    |                     |
| Alternate DNS server:                                                                                |                               | *                 |                 | 10                   |                     |
|                                                                                                    |                               |                   |                 | Adv                  | anced.              |

#### **Option2:** Configure IP Manually

Select Use the following IP address and Use the following DNS server addresses.

**IP address**: Fill in IP address 192.168.1.x (x is a number between 2 to 254).

Subnet mask: Default value is 255.255.255.0.

**Default gateway**: Default value is 192.168.1.1.

Preferred DNS server: Fill in preferred DNS server IP address.

Alternate DNS server: Fill in alternate DNS server IP address.

| nternet Protocol (TCP/IP) Propertie                                                                                 | s ?X                                                                     |
|----------------------------------------------------------------------------------------------------|--------------------------------------------------------------------------|
| General                                                                                                    |                                                                          |
| You can get IP settings assigned autom<br>this capability. Otherwise, you need to a<br>the appropriate IP settings. | natically if your network supports<br>ssk your network administrator for |
| <u>U</u> btain an IP address automaticall                                                                           | y                                                                        |
| IP address:                                                                                                    | 192.168.1.9                                                              |
| S <u>u</u> bnet mask:                                                                                               | 255 . 255 . 255 . 0                                                      |
| Default gateway:                                                                                                    | 192.168.1.1                                                              |
| C Obtain DNS server address autor                                                                                   | natically                                                                |
| Use the following DNS server add                                                                                    | Iresses:                                                                 |
| Preferred DNS server:                                                                                               | · · ·                                                                    |
| <u>A</u> lternate DNS server:                                                                                       | · · ·                                                                    |
|                                                                                                    | Ad <u>v</u> anced                                                        |
|                                                                                                    | OK Cancel                                                                |

#### For Windows XP

Step 1: Click **Start** then select **Control Panel** in the main window screen.

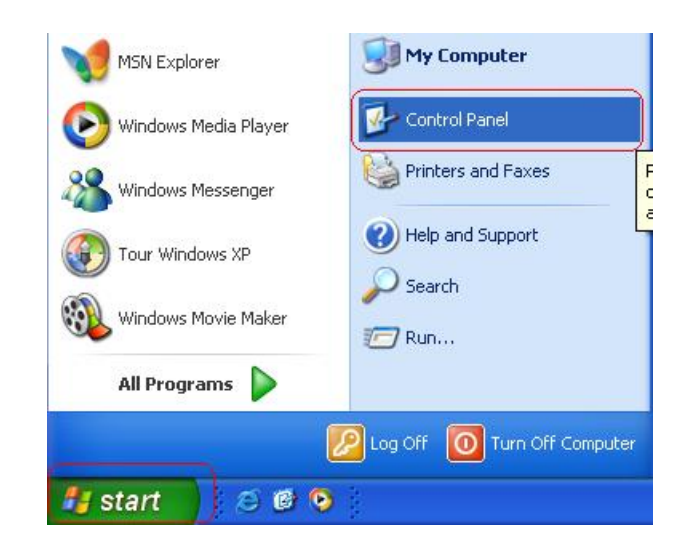

Step 2: Double click Network Connections icon.

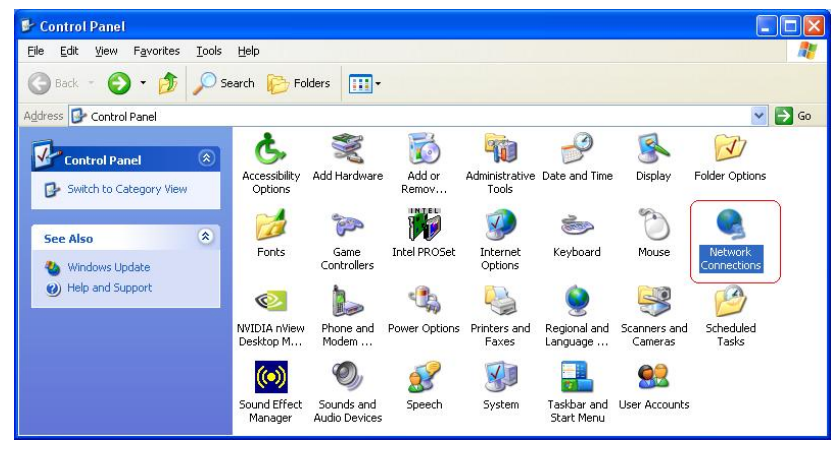

Step 3: Right click Local Area Connection (local network your ADSL hooked up with) then select Properties:

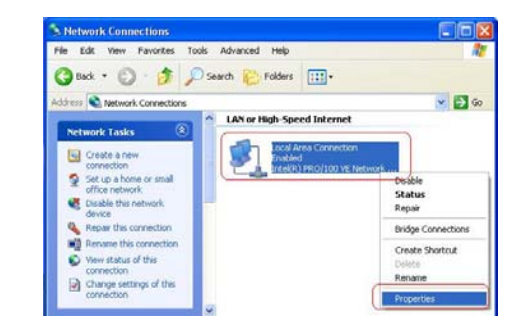

Step 4: Sele ct Internet Protocol (TCP/IP) then click Properties to configure IP with either option below.

|                      | Authenticatio                                     | n Aav                          | /anced                                 |                              |                     |                    |
|----------------------|---------------------------------------------------|--------------------------------|----------------------------------------|------------------------------|---------------------|--------------------|
| Connec               | t using:                                          |                                |                                        |                              |                     |                    |
|                      | RENDCHIP L                                        | JSB AD                         | SL Moder                               | i:                           |                     |                    |
| This c <u>o</u>      | nnection uses                                     | the follo                      | owing item                             | s:                           |                     | onfigure           |
|                      | File and Prin<br>QoS Packet<br>Internet Prot      | ter Shar<br>Schedu<br>ocol (TC | ing for Mic<br>uler<br>(P/IP)          | rosoft M                     | Vetwork             |                    |
| Desc                 | iption                                            |                                | <u>o</u> rin to con                    |                              |                     | oporado            |
| Tran<br>wide<br>acro | smission Contr<br>area network<br>ss diverse inte | ol Proto<br>protoco<br>rconnec | col/Intern<br>I that prov<br>ted netwo | et Proto<br>ides co<br>ırks. | icol. Thi<br>mmunic | e default<br>ation |
|                      |                                                   |                                | area when                              | conner                       | ted                 |                    |

#### **Option1:** Configure IP address automatically

Select Obtain an IP address automatically and Obtain DNS server

#### address automatically:

| You can get IP settings assigned automatically if your network support<br>this capability. Otherwise, you need to ask your network administrator is<br>the appropriate IP settings.<br>IP address:         IP address:         IP address:         Subnet mask:         Default gateway:         O Use the following IP address automatically         IP address:         IP address:         IP addr                                                                                                    | eneral                        | Alternate Configuration                                                         |                                                                                      |
|----------------------------------------------------------------------------------------------------|-------------------------------|---------------------------------------------------------------------------------|--------------------------------------------------------------------------------------|
| Dbtain an IP address automatically   Uge the following IP address:   IP address:   Sybnet mask:   Default gateway:     O Dbtain DNS server address automatically   O Use the following DNS server addresses:   Preferred DNS server:   Alternate DNS server:                                                                                                    | íou car<br>his cap<br>he appi | n get IP settings assigne<br>ability. Otherwise, you n<br>ropriate IP settings. | d automatically if your network supports<br>eed to ask your network administrator fo |
| Use the following IP address: IP address: Use fault gateway: Obtain DNS server address automatically OUse the following DNS server addresses: Preferred DNS server: Alternate DNS server:                                                                                                    | 00                            | tain an IP address auto                                                         | matically                                                                            |
| IP address:       Image: Constraint of the second second sec | OUs                           | e the following IP addre                                                        | \$\$:                                                                                |
| Subnet mask:                                                                                                    | IP ad                         | dress:                                                                          | the second                                                                           |
| Default gateway:                                                                                                    | Sybn                          | et mask:                                                                        | · · · · · · · · · · · ·                                                              |
| Obtain DNS server address automatically     Use the following DNS server addresses:     Preferred DNS server:     Alternate DNS server:                                                                                                    | <u>D</u> efa                  | ult gateway:                                                                    |                                                                                      |
| Use the following DNS server addresses:         Preferred DNS server:         Alternate DNS server:                                                                                                    | 0 O E                         | tain DNS server addres                                                          | s automatically                                                                      |
| Preferred DNS server:                                                                                                    | OUs                           | <u>e</u> the following DNS ser                                                  | ver addresses:                                                                       |
| Alternate DNS server:                                                                                                    | Prefe                         | rred DNS server:                                                                |                                                                                      |
|                                                                                                    | Alterr                        | nate DNS server:                                                                | · · · · · · · ·                                                                      |
| Adyance                                                                                                    |                               |                                                                                 | Advanced.                                                                            |

#### **Option2:** Configure IP address manually

Step 1: Select Use the following IP address and Use the following

#### DNS server addresses.

| Internet Protocol (TCP/IP)                                                                                                    | Properties 🛛 🛛 💽                                                                                      |
|----------------------------------------------------------------------------------------------------|----------------------------------------------------------------------------------------------------|
| General                                                                                                    |                                                                                                    |
| You can get IP settings assigne<br>this capability. Otherwise, you r<br>the appropriate IP settings.<br>O Obtain an IP address auto | ed automatically if your network supports<br>need to ask your network administrator for<br>omatically |
| Ose the following IP address                                                                                                    |                                                                                                    |
| <u>I</u> P address:                                                                                                    | 192.168.1.9                                                                                           |
| S <u>u</u> bnet mask:                                                                                                    | 255 . 255 . 255 . 0                                                                                   |
| <u>D</u> efault gateway:                                                                                                    | 192.168.1.1                                                                                           |
| O Obtain DNS server addres                                                                                                    | ss automatically                                                                                      |
| OUSE the following DNS se                                                                                                    |                                                                                                    |
| Preferred DNS server:                                                                                                    |                                                                                                    |
| <u>A</u> lternate DNS server:                                                                                                    |                                                                                                    |
|                                                                                                    | Ad <u>v</u> anced                                                                                     |
|                                                                                                    | OK Cancel                                                                                             |

**IP address**: Fill in IP address 192.168.1.x (x is a number between 2 to 254).

Subnet mask: Default value is 255.255.255.0.

**Default gateway**: Default value is 192.168.1.1.

**Preferred DNS server**: Fill in preferred DNS server IP address. **Alternate DNS server**: Fill in alternate DNS server IP address. You can use ping command under DOS prompt to check if you have setup TCP/IP protocol correctly and if your computer has successfully connected to this router.

Type **ping 192.168.1.1** under DOS prompt and the following messages will appear:

Pinging 192.168.1.1 with 32 bytes of data: Reply from 192.168.1.1: bytes=32 times<2ms TTL=64 Reply from 192.168.1.1: bytes=32 times<1ms TTL=64 Reply from 192.168.1.1: bytes=32 times<10ms TTL=64

If the communication link between your computer and router is not setup correctly, after you type **ping 192.168.1.1** under DOS prompt following messages will appear:

Pinging 192.168.1.1 with 32 bytes of data:

| Reques | t timed out. |
|--------|--------------|
| Reques | t timed out. |
| Reques | t timed out. |

This failure might be caused by cable issue or something wrong in configuration procedure.

## 4.4 USB Device Driver Installation on MAC OS

Step 1: Once you insert the device driver CD disk, direct the path of your MAC OS. Double-click the compressed ".zip" file to unzip the file. Then, you will get a ".pkg" file.

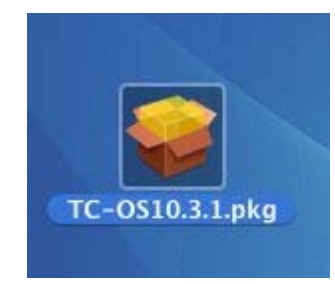

Step 2: Double-click the "**.pkg**" file, the Trendchip ADSL modem installer windows will appear. Click "**Continue**" to go next process.

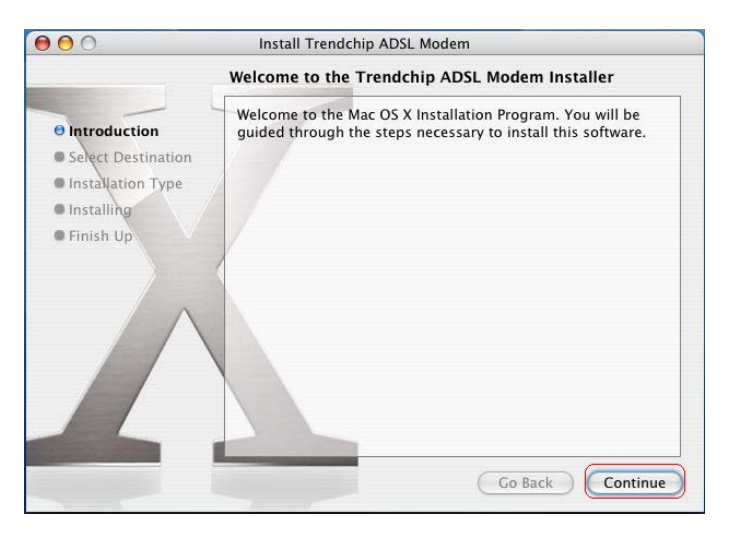

Step3: Select a Destination to install the Trendchip ADSL Modem software and click "**Continue**".

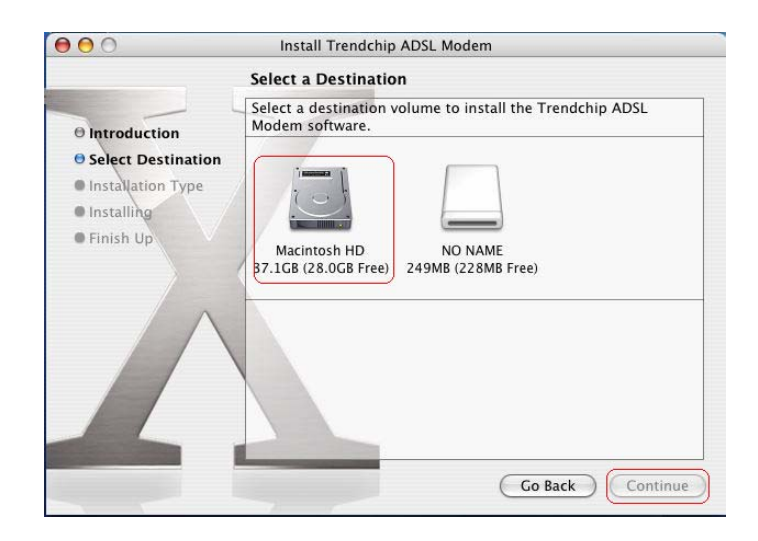

#### Step 4. Click "Continue" to go next process.

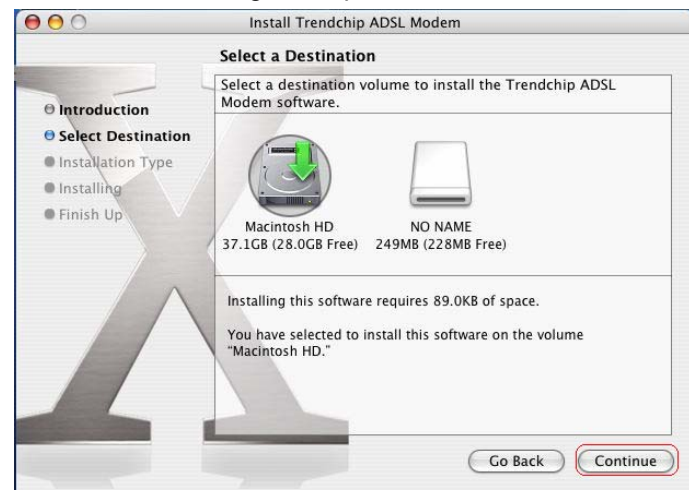

#### Step 5: Click "Install" to begin the installation process.

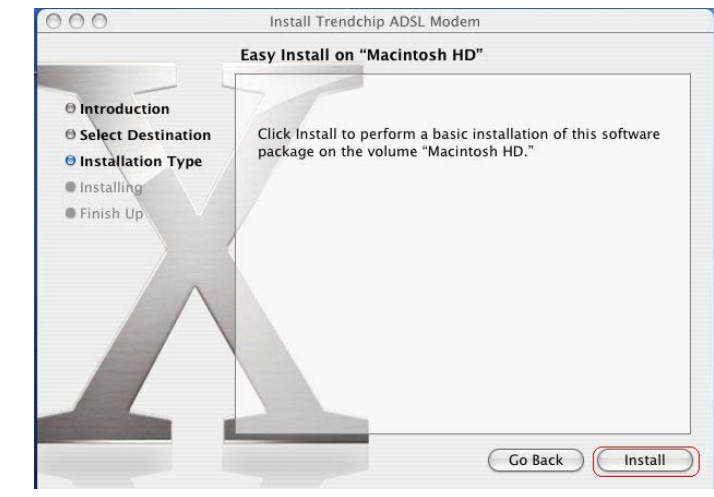

Step 6: Enter your Name and Password for the system. Then, click "**OK**" to continue.

|           | Authenticate                                  |
|-----------|-----------------------------------------------|
|           | staller requires that you type your password. |
| Name:     | 1234                                          |
| Password: |                                               |
| Details   |                                               |
| ?         | Cancel OK                                     |

Step7: Click "Continue Installation" to start installation.

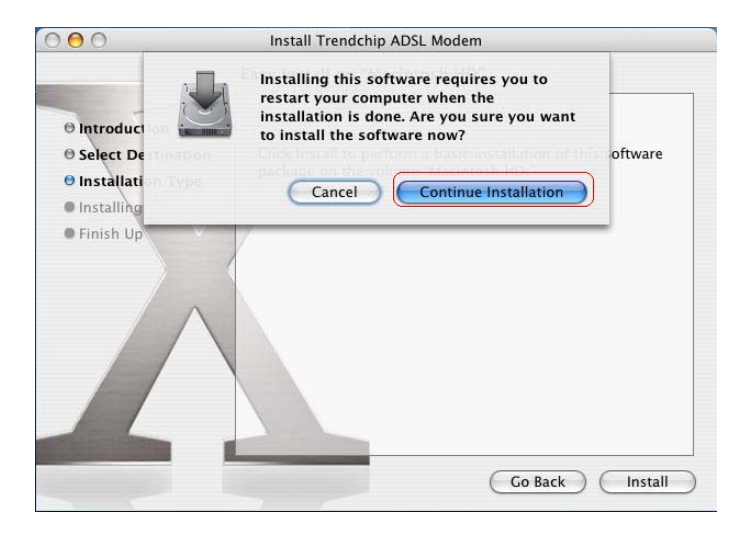

Step 8: Click "Restart" to finish installing the software.

| 00                                                                                                    | Install Trendchip ADSL Modem                     |
|----------------------------------------------------------------------------------------------------|--------------------------------------------------|
|                                                                                                    | Install Software                                 |
| <ul> <li>Introduction</li> <li>Select Destination</li> <li>Installation Type</li> <li>Installing</li> <li>Finish Up</li> </ul> | The software was successfully installed          |
|                                                                                                    | Click Restart to finish installing the software. |
|                                                                                                    | Go Back Restart                                  |

Step 9: After restart the PC, click "**System Preferences**" on the bottom of the desktop.

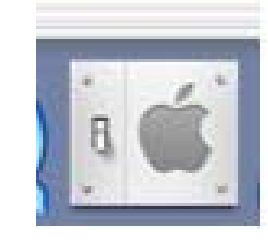

#### Step 10: Click "Network" icon on the System Preferences windows.

| $\bigcirc \bigcirc \bigcirc \bigcirc$ |                           | Sy              | stem Prefere        | ences         |              | C                   |
|---------------------------------------|---------------------------|-----------------|---------------------|---------------|--------------|---------------------|
| Personal                              |                           |                 |                     |               |              |                     |
| File<br>New                           |                           |                 |                     | 3             | Ô            |                     |
| Appearance                            | Desktop &<br>Screen Saver | Dock            | Exposé              | International | Security     |                     |
| Hardware                              |                           |                 |                     |               |              |                     |
| $\bigcirc$                            |                           | $\mathbf{Q}$    | B                   |               | ۵            |                     |
| CDs & DVDs                            | Displays                  | Energy<br>Saver | Keyboard &<br>Mouse | Print & Fax   | Sound        |                     |
| Internet &                            | Network                   |                 |                     |               |              |                     |
|                                       |                           | 0               |                     |               |              |                     |
| .Mac                                  | Network                   | QuickTime       | Sharing             |               |              |                     |
| System                                |                           |                 |                     |               |              |                     |
| 11                                    | 9                         | Ch              | ()                  | 0             | 2            |                     |
| Accounts                              | Classic                   | Date & Time     | Software<br>Update  | Speech        | Startup Disk | Universal<br>Access |
|                                       |                           |                 |                     |               |              |                     |

Step 11: Once your Ethernet Adapter's button is " Green", it means

your ADSL Router is successful installed.

|   | Locatio                   | n: Automatic                                                                                                    |           |
|---|---------------------------|----------------------------------------------------------------------------------------------------|-----------|
|   | Sho                       | w: Network Status                                                                                                    |           |
| Θ | Ethernet Adaptor<br>(en1) | Ethernet Adaptor (en1) is currently active and has the IP add<br>192.168.1.25. You are connected to the Internet via Etherne<br>Adaptor (en1). | ress<br>t |
| 0 | Internal Modem            | Internal Modem is configured, but is not connected.                                                                                            |           |
| • | Built–in Ethernet         | The cable for Built-in Ethernet is not plugged in.                                                                                             |           |
|   |                           | Company Command                                                                                                    |           |

Step 12: Fill in TCP/IP IP address.

**IP address**: Fill in IP address 192.168.1.x

(x is a number between 2 to 254).

Subnet mask: Default value is 255.255.255.0.

Router: Default value is 192.168.1.1

| 0                      | Network                               |                |
|------------------------|---------------------------------------|----------------|
| w All Displays Sou     | Startup Disk Network                  |                |
| Lo                     | cation: Automatic                     | \$             |
|                        | Show: Ethernet Adaptor (en1)          | •              |
| TCP/                   | P PPPoE AppleTalk Proxies Eth         | nernet         |
| Configure IPv4:        | Manually                              |                |
| IP Address:            | 192.168.1.25                          |                |
| Subnet Mask:           | 255.255.255.0                         |                |
| Router:                | 192.168.1.1                           |                |
| DNS Servers:           | 168.95.1.1                            |                |
| Search Domains:        |                                       | (Optional)     |
| IPv6 Address:          | fe80:0000:0000:0000:0201:02ff:fe03:04 | 05             |
|                        | Configure IPv6                        | (?)            |
| 0                      |                                       |                |
| 📕 Click the lock to pr | event further changes. Assist m       | e) ( Apply Now |

#### Step 13: Go to "Applications" $\rightarrow$ double-click "Internet Explorer"

icon.

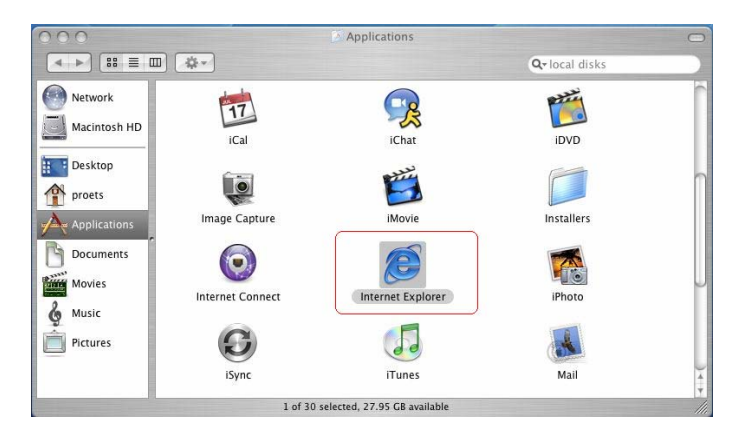

Step14: Enter the default IP address http://192.168.1.1

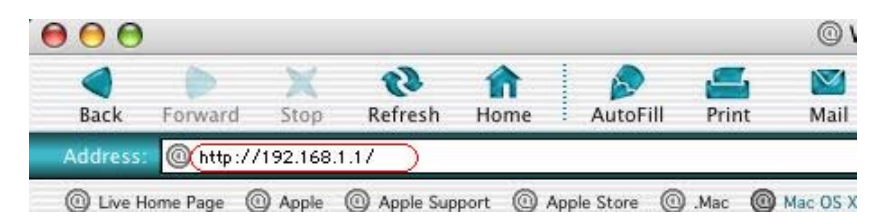

Step15: Entry of the username and password will be displayed. Enter the default **User ID** and **Password**. The default login **User ID** of the administrator is **admin**, and the **default admin login password** is **trendchip**. Then, click "**OK**" to enter.

| Connect to     | "192.168.1.1" as:     |
|----------------|-----------------------|
| User ID:       | admin                 |
| Password:      |                       |
| Realm:         | TrendChip ADSL Router |
| Remember Passv | vord Cancel OK        |

After you enter User ID and Password, the main webpage will show as below.

| tter and casier Netw | VORS                                                               | Trendchip Moden                     |
|----------------------|--------------------------------------------------------------------|-------------------------------------|
| Status               | Quick Interface Advanced Access<br>Start Setup Setup Management Ma | aintenance <mark>Status</mark> Help |
|                      | Device Info System Log Statistics                                  |                                     |
| evice Information    | 1                                                                  |                                     |
|                      | Firmware Version : 2.2.31(UE0.B2)3.2.0                             |                                     |
|                      | MAC Address : 00:06:4f:00:00:05                                    |                                     |
| LAN                  |                                                                    |                                     |
|                      | IP Address : 192.168.1.1                                           |                                     |
|                      | Subnet Mask : 255.255.255.0                                        |                                     |
|                      | DHCP Server : Enabled                                              |                                     |
| WAN                  |                                                                    |                                     |
|                      | Virtual Circuit : PVC0 💌                                           |                                     |
|                      | Status : Connected                                                 |                                     |
|                      | Connection Type : PPPoE                                            |                                     |
|                      | IP Address : 61,229,40,168                                         |                                     |
|                      | Subnet Mask : 255.255.255.255                                      |                                     |
|                      | Detault Gateway: 61.229.24.254                                     |                                     |
|                      | DING Server, 100.95.1.1                                            |                                     |

# **Chapter 5. Configuration**

ADSL Router supports a web-based (HTML) GUI to allow users to configure router setting via Web browser.

## 5.1 Login

- 1) Launch the Web browser.
- 2) Enter the default IP address http://192.168.1.1
- Entry of the username and password will be displayed. Enter the default login

#### User Name and Password:

The default login **User Name** of the administrator is **admin**, and the default **login password** is **trendchip**.

| TrendChip ADSL | Router  |   |
|----------------|---------|---|
| User name:     | 😰 admin | ~ |
| Password:      | •••••   |   |

The main webpage will be displayed as below:

| Faster and Easier Netwo | et.                            |                   |                   |                  | Trendchi  | p Moden |
|-------------------------|--------------------------------|-------------------|-------------------|------------------|-----------|---------|
| Status                  | Quick Interface<br>Start Setup | Advanced<br>Setup | Access<br>Managem | ent Maintenand   | ce Status | Help    |
| Grando                  | Device Info Syst               | tem Log           | Statistics        |                  |           |         |
| Device Information      |                                |                   |                   |                  |           |         |
|                         | Firmware Version               | i: 2.2.31(UE0.I   | B2)3.2.0          |                  |           |         |
| Lan                     | MAC Address                    | ; 00:06:4f:00:0   | 00:05             |                  |           |         |
|                         | IP Address                     | : 192.168.1.1     |                   |                  |           |         |
|                         | Subnet Mask                    | : 255.255.255     | .0                |                  |           |         |
|                         | DHCP Server                    | r ; Enabled       |                   |                  |           |         |
| WAN                     |                                |                   |                   |                  |           |         |
|                         | Virtual Circuit                | PVC0 -            |                   |                  |           |         |
|                         | Status                         | : Connected       |                   |                  |           |         |
|                         | Connection Type                | : PPPoE           |                   |                  |           |         |
|                         | IP Address                     | : 61.229.40.18    | 58                |                  |           |         |
|                         | Subnet Mask                    | : 255.255.255     | .255              |                  |           |         |
|                         | Default Gateway                | : 61.229.24.25    | 54                |                  |           |         |
|                         | DNS Server                     | r: 168.95,1.1     |                   |                  |           |         |
| ADSL                    |                                |                   |                   |                  |           |         |
|                         | ADSL Firmware Ver.             | : FwVer:3.2.0     | .4_A_TC3084 H     | lwVer:T14.F7_0.0 |           |         |
|                         | Line State                     | : Showtime        |                   |                  |           |         |
|                         | Modulation                     | i ; G.DMT         |                   |                  |           |         |
|                         | Annex Mode                     | : ANNEX_A         |                   |                  |           |         |
|                         | Max TX Power                   | r: -38 dBm/Hz     |                   |                  |           |         |
|                         |                                | Downstream        | n Upstream        |                  |           |         |
|                         | SNR Margin                     | 1: 46.0           | 29.0              | db               |           |         |
|                         | Line Attenuation<br>Data Rate  | 10.5              | 64                | kbps             |           |         |
|                         |                                |                   |                   |                  |           |         |

## 5.2 Quick Start

Click **Quick Start** to guide you to configure the device to connect your ISP and have Internet access within minutes. This Quick Start helps you connect to the Internet as easily as possible.

NOTE: It is a strong recommendation that using Quick Start to set your ADSL settings.

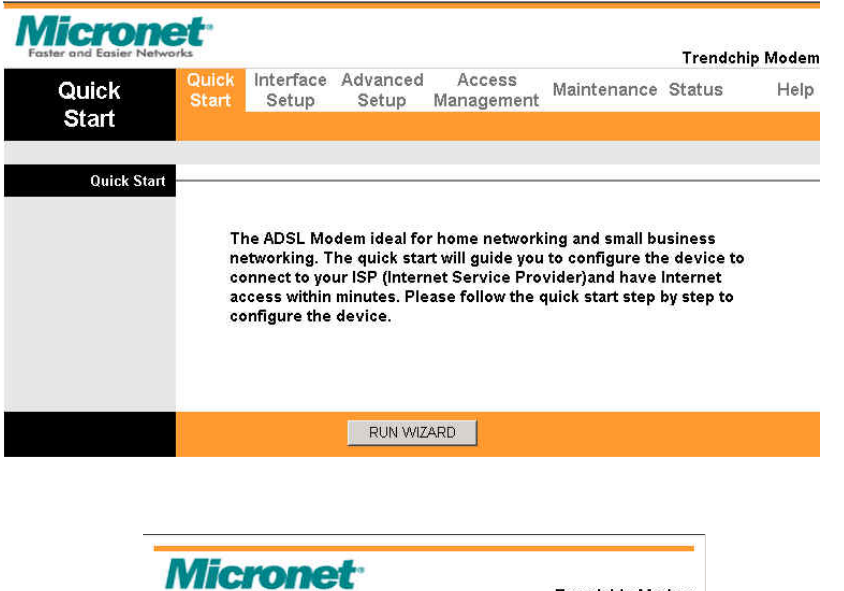

 Welcome to the Setup Wizard. The Wizard will guide you through these four guick Start

 Welcome to the Setup Wizard. The Wizard will guide you through these four guick steps. Begin by clicking on Next.

 Step 1. Set your new password

 Step 2. Choose your time zone

 Step 3. Set your Internet connection

 Step 4. Re-start your ADSL router

The Quick Start setup wizard includes four quick steps:

- 1) Set your new password.
- 2) Choose your time zone.
- 3) Set your Internet connection.
- 4) Re-start your ADSL router.

Please follow the quick start step by step to configure the device. If ISP provides DNS, after complete Quick Start configuration, please go to **Interface Setup**  $\rightarrow$  **Internet** to configure the DNS settings.

## 5.3 Interface Setup

Click **Interface Setup** to set ATM VC values, setup Encapsulation, configure PPPoE/PPPoA connection settings and LAN configuration.

#### 5.3.1 Interne t

**Virtual Circuit: VPI** (Virtual Path Identifier) and **VCI** (Virtual Channel Identifier).

VPI – The valid range for the VPI is 0 to 255.

VCI – The valid range for the VCI is 32 to 65635.

**Encapsulation**: Select the method of encapsulation used by your ISP from the list. Choices vary depending on the mode selected in the **Mode** field.

**PPPoE/PPPoA:** Enter your username, password and Encapsulation. Then check the proper **Connection Setting** and **IP Address** which are used to define how the router to control the Internet status.

NEXT EXIT

| ramer and easier right |                                                                                                    | i renachip Mod |
|------------------------|----------------------------------------------------------------------------------------------------|----------------|
| Interface              | Quick         Interface         Advanced         Access           Start         Setup         Setup         Management           Internet         LAN                                                                                                    | Status He      |
| ATM VC                 | Virtual Circuit : PVCD  PVCs Summary Status :  Activated  Deactivated VPI:  (range: D~255) VO:  P                                                                                                    |                |
| QoS                    | ATM QoS : CBR<br>PCR : O<br>Cells/second<br>SCR : O<br>Cells/second<br>MBS : O<br>Cells                                                                                                    |                |
| Encapsulation          | ISP: C Dynamic IP Address<br>C Static IP Address<br>© PPPoA/PPPoE<br>C Bridge Mode                                                                                                    |                |
| PPPoE/PPPoA            | Username :  85238998(@hinet.net<br>Passward :  *******<br>Encapsulation :  PPPoE LLC  Connection : C Always On (Recommended)                                                                                                    |                |
| IP Address             | © Connect On-Demand (Close if idle for<br>Get IP Address: ○ Static © Dynamic<br>Static IP Address: ○ 0.0.0<br>IP Subnet Mask: ○ 0.0.0<br>Gateway: ○ 0.0.0<br>NAT: Enabled ▼<br>Default Route: © Yes ⊂ No<br>Dynamic Route: ℝIP1 ▼ Direction Both ▼<br>Multicast: ○ Disabled ▼ | minutes)       |

Note: Every time you change one setting, you must click APPLY button once, then go to next setting's change.

#### 5.3.2 LAN

| Quick Start       Interface Setup       Advanced Setup       Access Management       Maintenance Status       Help         Router Local IP       IP Address:       192.168.1.1       IP Address:       192.168.1.1         IP Subnet Mask :       256.256.266.0       Dynamic Route:       RP2-B • Direction       None •         Multicast:       Disabled •       DHCP:       C Disabled •       IP Poil Count:       IP Poil Count:         DHCP Server       Starting IP Address:       192.168.1.33       IP Pool Count:       IP Pool Count:       IP Pool Count:       IP Pool Count:       IP Pool Count:       IP Pool Server:       IP Pool Server:       IB Pool Server:       IB Pool Server:       IB Pool Server:       IB Pool Server:       IB Pool Server:       IB Pool Server:       IB Best to default value of 259200)       IP Poil Server:       IB Best to default value of 259200)       IP Poil Server:       IB Best to default value of 259200)       IP Poil Server:       IB Best to default value of 259200)       IP Poil Server:       IB Best to default value of 259200)       IP Poil Server:       IB Best to default value of 259200)       IP Poil Server:       IB Best to default value of 259200)       IP Best to default value of 259200)       IP Best to default value of 259200)       IP Best to default value of 259200)       IP Best to default value of 259200)       IP Best to default value of 259200)       IP Best to default value of 259                                                                                                    | Microne<br>Faster and Easier Netwo | rt.<br>rks                          |                           |                               | Trendchip Modem |
|----------------------------------------------------------------------------------------------------|------------------------------------|-------------------------------------|---------------------------|-------------------------------|-----------------|
| Internet     LAN       Router Local IP     IP Address: 192.168.1.1<br>IP Subnet Mask: 255.255.255.0<br>Dynamic Route: RIP2-B • Direction None •<br>Multicast: Disabled •       DHCP     DHCP: C Disabled •       DHCP Server     DHCP: C Disabled • Relay       DHCP Server     Starting IP Address: 192.168.1.33<br>IP Pool Count: 32<br>Lease Time: 259200 seconds (0 sets to default value of 259200)       DNS Relay: User_DNS •<br>Primary DNS Server: 168.95.1.1<br>Secondary DNS Server: 168.95.192.1                                                                                                    | Interface                          | Quick Interface Ad<br>Start Setup S | vanced Acc<br>Setup Manag | ess<br>Maintenance            | Status Help     |
| Router Local IP       IP Address: [92.168.1.1]         IP Subnet Mask: 255.255.255.00       Dynamic Route: RIP2.8 • Direction None •         Multicast: Disabled •       DHCP         DHCP Server       DHCP: C Disabled • Enabled C Relay         DHCP Server       Starting IP Address: [92.168.1.33         IP Pool Count: 32       Lease Time: 259200 seconds: (0 sets to default value of 259200)         DNS Relay: User_DNS •       Primary DNS Server: 168.95.1.1         Secondary DNS Server: 168.95.192.1       Secondary DNS Server: 168.95.192.1                                                                                                    |                                    | Internet LAN                        |                           |                               |                 |
| IP Address:       192.168.1.1         IP Subnet Mask:       255.255.256.0         Dynamic Route:       RP2.B           Multicast:       Disabled           DHCP       DHCP:         DHCP Server       Starting IP Address:         Starting IP Address:       192.168.1.33         IP Pool Count:       32         Lease Time:       259200         DNS Relay:       User_DNS •         Primary DNS Server:       168.95.1.1         Secondary DNS Server:       168.95.192.1                                                                                                    | Router Local IP                    |                                     |                           |                               |                 |
| DHCP<br>DHCP<br>DHCP Server<br>DHCP Server<br>DHCP Server<br>DHCP Server<br>DHCP Server<br>DHCP Server<br>DHCP: C Disabled C Relay<br>DHCP: C Disabled C Relay<br>DHCP: C Disabled C Relay<br>DHCP: Server<br>Starting IP Address: [192.168.1.33<br>IP Pool Count: 32<br>Lease Time: 259200 seconds (0 sets to default value of 259200)<br>DNS Relay: User_DNS •<br>Primary DNS Server: 168.95.1.1<br>Secondary DNS Server: 168.95.192.1                                                                                                    |                                    | IP Address : 19                     | 92.168.1.1                |                               |                 |
| DHCP<br>DHCP Server<br>DHCP Server<br>DHCP Server<br>DHCP Server<br>DHCP Server<br>DHCP : C Disabled C Relay<br>DHCP : C Disabled C Relay<br>DHCP : C DISABLE<br>DHCP : C DISABLE<br>DHCP : C DISA |                                    | IP Subnet Mask : 25                 | 5.255.255.0               |                               |                 |
| DHCP         DHCP Server         DHCP Server         DHCP Server         DNS         DNS         DNS Relay:         User_DNS v         Primary DNS Server:         168.95.192.1                                                                                                    |                                    | Dynamic Route : R                   | IP2-B 🗾 Direction         | None 💌                        |                 |
| DHCP Server DHCP Server Starting IP Address: 192.166.1.33 IP Pool Count: 32 Lease Time: 259200 seconds (0 sets to default value of 259200) DNS DNS Relay: User_DNS  Primary DNS Server: 166.95.1.1 Secondary DNS Server: 166.95.192.1                                                                                                    |                                    | Multicast : D                       | isabled 💌                 |                               |                 |
| DHCP: C Disabled C Relay<br>DHCP Server<br>Starting IP Address: 192.168.1.33<br>IP Pool Count: 32<br>Lease Time: 259200 seconds (0 sets to default value of 259200)<br>DNS Relay: User_DNS •<br>Primary DNS Server: 168.95.1.1<br>Secondary DNS Server: 168.95.192.1                                                                                                    | DHCP                               |                                     |                           |                               |                 |
| DICF Selver         Starting IP Address:         IP Pool Count:         32         Lease Time:         259200         seconds:       (0 sets to default value of 259200)         DNS         DNS Relay:       User_DNS •         Primary DNS Server:       168.95.1.1         Secondary DNS Server:       168.95.192.1                                                                                                    | DHCD Server                        | DHCP: C                             | Disabled 💽 Enable         | d C Relay                     |                 |
| IP Pool Count: 32<br>Lease Time: 259200 seconds (0 sets to default value of 259200)<br>DNS Relay: User_DNS <b>v</b><br>Primary DNS Server: 168.95.1.1<br>Secondary DNS Server: 168.95.192.1                                                                                                    | DITCF Server                       | Starting IP Address : 19            | 2 168 1 33                |                               |                 |
| DNS Elay: User_DNS v<br>Primary DNS Server: 168.95.192.1                                                                                                    |                                    | IP Pool Count : 32                  | 2                         |                               |                 |
| DNS Relay : User_DNS V<br>Primary DNS Server : 168.95.1.1<br>Secondary DNS Server : 168.95.192.1                                                                                                    |                                    | Lease Time : 25                     | 9200 seconds              | (O sets to default value of 2 | 59200)          |
| DNS Relay : User_DNS 💌<br>Primary DNS Server : 168.95.1.1<br>Secondary DNS Server : 168.95.192.1                                                                                                    | DNS                                |                                     |                           |                               |                 |
| Primary DNS Server : [168.95.1.1<br>Secondary DNS Server : [168.95.192.1                                                                                                    |                                    | DNS Relay : U                       | ser_DNS 💌                 |                               |                 |
| Secondary DNS Server: 163:55-152.1                                                                                                    |                                    | Primary DNS Server : [18            | 8.95.1.1                  |                               |                 |
|                                                                                                    |                                    | Secondary DNS Server : [16          | 0.95,192,1                |                               |                 |
| APPLY Cancel                                                                                                    |                                    |                                     |                           |                               |                 |

#### [Router Local IP]

**IP Address:** Enter the IP address of your router in dotted decimal notation, for example, 192.168.1.1 (default setting).

**IP Subnet Mask:** Your ADSL router will automatically calculate the subnet mask based on the IP address that you assign. Unless subnet mask is assigned, use the subnet mask computed by the router.

**Dynamic Route:** Select the Dynamic Route from **RIP-1**, **RIP-2B** and **RIP-2M**.

**Direction:** Select the RIP direction from **None**, **Both**, **In Only** and **Out Only**.

Multicast: IGMP (Internet Group Multicast Protocol) is a

session-layer protocol used to establish membership in a multicast group. The router supports both **IGMP-v1** and **IGMP-v2**. Select **None** to disable it.

#### [<u>DHCP]</u>

DHCP: The LAN port DHCP role – Disabled, Enabled or Relay.

**IP Pool Count:** This field specifies the size or count of the IP address pool.

**Size of Client IP Pool:** This field specifies the size or count of the IP address pool.

**Primary DNS Ser ver:** Enter the IP addresses of the DNS se rvers. The DNS servers are passed DHCP clients along with the IP address and the subnet mask.

Note: Every time you change one setting, you must click APPLY button once, then go to next setting's change.

### 5.4 Advanc ed Setup

#### 5.4.1 Rou ting

This table displays the IP address of Internet destinations commonly accessed by your network. When a computer requests to send data to a listed destination, the device uses the Gateway IP to identify the first Internet router it should contact to route the data most efficiently.

| Advanced           | Quick<br>Start | Interface<br>Setup           | Advanced<br>Setup                                                                                               | Access<br>Manageme           | nt Mair | ntenance      | Statu    | s    | He  |
|--------------------|----------------|------------------------------|----------------------------------------------------------------------------------------------------|------------------------------|---------|---------------|----------|------|-----|
|                    | Routin         | g NAT                        |                                                                                                    |                              |         |               |          |      |     |
| Routing Table List |                | Dest IP                      | Mask                                                                                                    | Gateway IP                   | Metric  | Device        | Use      | Edit | Dro |
|                    | "              |                              | the second second second second second second second second second second second second second second second se |                              |         |               |          |      |     |
|                    | 1              | 61.229.24.254                | 32                                                                                                    | 61.229.24.254                | 1       | poeO          | 0        | 1    | 1   |
|                    | "<br>1<br>2    | 61.229.24.254<br>192.168.1.0 | 32<br>24                                                                                                    | 61.229.24.254<br>192.168.1.1 | 1       | poe0<br>enet0 | 0<br>397 |      | -   |

#### 5.4.2 NAT

**Network Address Translation** (NAT) is a method for disguising the private IP addresses used on the LAN as the public IP address used on the Internet. It rules that specify exactly how and when to translate between public and private IP addresses.

**Virtual Circuit (VC):** The virtual circuit (VC) properties of the ATM VC interface identify a unique path that the ADSL modem router uses to communicate via the ATM-based network with the telephone company central office equipment.

| Cares and Eduler Herm | -              |                    |                   | 1000 C 1000          |             | rendch | ip woden |
|-----------------------|----------------|--------------------|-------------------|----------------------|-------------|--------|----------|
| Advanced              | Quick<br>Start | Interface<br>Setup | Advanced<br>Setup | Access<br>Management | Maintenance | Status | Help     |
|                       | Routing        | NAT                |                   |                      |             |        |          |
| NAT                   |                |                    |                   |                      |             |        |          |
|                       |                | Virtual Circuit    | : PVC0 💌          |                      |             |        |          |
|                       |                | NAT Status         | : Activated       |                      |             |        |          |
|                       |                | Number of IPs      | : 🖲 Single (      | C Multiple           |             |        |          |
|                       |                | 0                  | DMZ               |                      |             |        |          |
|                       |                | 0                  | Virtual Ser       | ver                  |             |        |          |
|                       |                |                    |                   |                      |             |        |          |

**DMZ**: DeMilitarized Zone (DMZ) is cited from military phraseology. Used in network technology, saying a computer or small sub-network that sits between a trusted internal network, such as a corporate private LAN, and an untrusted external network, such as the public Internet. When there is a suspected packet coming from WAN, the router will forward this packet to the DMZ host.

**Virtual Server:** This feature allows Internet users to access standard Servers on your LAN, via the router. Normally, Internet users would not be able to access a server on your LAN because your Server does not have a valid external IP Address.

Attempts to connect to devices on your LAN are blocked by firewall in this device. The "Virtual Server" feature solves these problems and allows Internet users to access to your servers.

Note: Every time you change one setting, you must click APPLY button once, then go to next setting's change.

#### 5.5 Access Management

5.5.1 ACL

| Access               | Quick<br>Start | Interface<br>Setup | Advanced<br>Setup | Access<br>Management | Maintenance | Status | Help |
|----------------------|----------------|--------------------|-------------------|----------------------|-------------|--------|------|
| Management           | ACL            | IP Filter          | SINMP             | UPnP                 | DONS        |        |      |
| Access Control Setup |                |                    |                   |                      |             |        |      |
| Remote Web Access    |                |                    |                   |                      |             |        |      |
|                      | Remot          | te Web Access      | Enabled           | C Disabled           |             |        |      |
| Remote Telnet Access |                | IF Address         | s . jo.o.o.o      |                      |             |        |      |
|                      | Remote         | e Telnet Access    | : 🖲 Enabled       | O Disabled           |             |        |      |
|                      |                | IP Address         | s: 0.0.0.0        |                      |             |        |      |

Access Control Setup: This page allows you to manage the router remotely through Web UI and Telnet Access.

**IP Address:** The default 0.0.0.0 allows any client to use this service to remotely manage the router. Type an IP address to restrict access to the client with a matching IP address.

Note: Every time you change one setting, you must click APPLY button once, then go to next setting's change.

#### 5.5.2 IP Filter

The **IP Filter** feature enables you to control the forwarding of incoming and outgoing data between your LAN and the Internet and within your LAN.

| Access     | Quick<br>Start | Interface<br>Setup | Advanced<br>Setup | Access<br>Management  | Maintenance        | Status | Help |
|------------|----------------|--------------------|-------------------|-----------------------|--------------------|--------|------|
| Management | ACL            | IP Filter          | SNMP              | UPnP                  | DONS               |        |      |
| IP Filter  |                |                    |                   |                       |                    |        |      |
|            |                | Telnet             | : 🗖 Telnet tra    | affic is blocked from | n the WAN to the L | AN     |      |
|            |                | FTP                | : 🗆 FTP traff     | ic is blocked from t  | he WAN to the LAI  | N      |      |
|            |                | TFTP               | : 🗆 TFTP tra      | ffic is blocked from  | the WAN to the LA  | AN     |      |
|            |                | Web                | : 🗖 Web traf      | fic is blocked from   | the WAN to the LA  | N      |      |
|            |                | SNMP               | : D SNMP tr       | affic is blocked fror | n the WAN          |        |      |

Telnet/FTP/TFTP/Web/SNMP: Select Telnet, FTP, TFTP, Web and

**SNMP** to block incoming WAN requests for the corresponding service.

Apply: Click this button to save these settings back to the router.

Note: Every time you change one setting, you must click APPLY

button once, then go to next setting's change.

#### 5.5.3 SNMP

The **Simple Network Management Protocol (SNMP)** enables a host computer to access configuration, performance and other system data that resides in a database on the modem. The host computer is called a *management station* and the modem is called an *SNMP agent*. The data that can be accessed via SNMP is stored in a *Management Information Database* (MIB) on the modem.

| Access     | Quick | Interface     | Advanced   | Access | Maintenance | Trendchi<br>Status | ip Modem<br>Help |
|------------|-------|---------------|------------|--------|-------------|--------------------|------------------|
| Management | ACL   | IP Filter     | Setup      | UPnP   | DDNS        |                    | V.               |
| SNMP       | ĺ     |               |            |        |             |                    |                  |
|            | (     | Get Community | r : public |        |             |                    |                  |
|            | 5     | Set Community | : public   |        |             |                    |                  |
|            | *     |               | APPLY      |        |             |                    |                  |

Note: Every time you change one setting, you must click APPLY button once, then go to next setting's change.

#### 5.5.4 UPnP

| ruster und custer Netwo | irks.          |                         |                                |                      |                   | Trendchi     | ip Modem |
|-------------------------|----------------|-------------------------|--------------------------------|----------------------|-------------------|--------------|----------|
| Access                  | Quick<br>Start | Interface<br>Setup      | Advanced<br>Setup              | Access<br>Management | Maintenance       | Status       | Help     |
| Management              | ACL            | IP Filter               | SNMP                           | UPnP                 | DDNS              |              |          |
|                         | ,              | UPnP<br>Auto-configured | : C Activated<br>: C Activated | I                    | (by UPnP-enabld A | opplication) |          |

Universal Plug and Play (UPnP): You can choose "Activated" or "Deactivated" option from this session.

Auto-Configured (by UPnP Application): Choose "Activated" option to allow UPnP-enabled applications to automatically configure the router so that they can communicate through the router, for example by using NAT traversal, UPnP applications automatically reserve a NAT forwarding port in order to communicate with another UPnP enabled device; this eliminates the need to manually configure port forwarding for the UPnP enabled application. If you don't want to make configuration changes through UPnP, just choose "Deactivated".

Apply: Click Apply to save the setting to the router.

Note: Every time you change one setting, you must click APPLY button once, then go to next setting's change.

#### 5.5.5 DDNS

The Dynamic Domain Name System lets you use a static host name with a dynamic IP address.

| Access      | Quick<br>Start | Interface<br>Setup | Advanced<br>Setup | Access<br>Management | Maintenance | Status | Help |
|-------------|----------------|--------------------|-------------------|----------------------|-------------|--------|------|
| Management  | ACL            | IP Filte           | SNMP              | UPnP                 | DDNS        |        |      |
| Dynamic DNS | 2              |                    |                   |                      |             |        |      |
|             |                | Dynamic DNS        | S: C Activated    | Deactivated          |             |        |      |
|             | 3              | Service Provide    | r : www.dyndns    | . org                |             |        |      |
|             |                | My Host Nam        | e : [             | ~                    |             |        |      |
|             |                | E-mail Addres      | в : [             |                      |             |        |      |
|             |                | Usernam            | e :               |                      |             |        |      |
|             |                | Passwor            | 1 : [             |                      |             |        |      |
|             | V              | /ildcard suppor    | t: C Yes @        | No                   |             |        |      |

**Dynamic DNS**: Choose the option for **Activated** or **Deactivated** DDNS.

Service Provider: The default Dynamic DNS service provider is\_

#### www.dyndns.org.

**My Host Name:** Type the domain name assigned to the router by your Dynamic DNS provider.

E-mail Address: Type your e-mail address.

Username: Type your user name.

**Password:** Type your password of the DDNS account.

Wildcard support: Select Yes or No to turn on DYNDNS Wildcard. Apply: Click Apply to save your changes. Note: Every time you change one setting, you must click APPLY button once, then go to next setting's change.

## 5.6 Maintenance

#### 5.6.1 Administr ation

This field allows user to change new password.

| laintenance   | Quick<br>Start | Interface<br>Setup | Advanced<br>Setup | Access<br>Manageme | Mainten    | ance Status | Help |
|---------------|----------------|--------------------|-------------------|--------------------|------------|-------------|------|
|               | Administa      | tion 🕴 Tim         | ie Zone 🕴 F       | Firmware           | SysRestart | Diagnostic  |      |
| Administrator | [              |                    |                   |                    |            |             |      |
|               |                | Username           | admin             |                    |            |             |      |
|               | N              | ew Password        | 1:                |                    |            |             |      |
|               | Confi          | rm Password        | 12                |                    |            |             |      |

Note: Every time you change one setting, you must click APPLY

button once, then go to next setting's change.

#### 5.6.2 Time Zone

#### [Time Zone]

**Current Date/Time:** This field displays an updated Date and Time when you reenter this menu.

#### [Time Synchronization]

Synchronization with: You can choose "NTP Server automatically",

"PC's Clock", or "Manually" to coordinate the time.

**Time Zone:** Choose the Time Zone of your location. This will set the time difference between your time zone and Greenwich Mean Time (GMT).

**Daylight Saving:** Choose **"Enabled"** or **"Disabled"** to use daylight savings time.

**NTP Server Address:** Type the IP address or domain name of your time server. Check with your ISP/network administrator if you are unsure of this information.

| Maintananaa          | Quick Interface Advanced Access<br>Start Setup Setup Management Maintenance S | Status Help |
|----------------------|-------------------------------------------------------------------------------|-------------|
| Maintenance          | Administation Time Zone Firmware SysRestart Diago                             | hostic      |
| Time Zone            |                                                                               |             |
|                      | Current Date/Time : 01/01/2000 01:05:14                                       |             |
| Fime Synchronization |                                                                               |             |
|                      | Synchronize time with : 💿 NTP Server automatically                            |             |
|                      | C PC's Clock                                                                  |             |
|                      | C Manually                                                                    |             |
|                      | Time Zone : (GMT+08:00) Beijing, Hong Kong, Perth, Singapore                  | Taipei 📃    |
|                      | Daylight Saving : C Enabled 💿 Disabled                                        |             |
|                      | NTP Server Address :                                                          |             |

Note: Every time you change one setting, you must click APPLY

button once, then go to next setting's change.

#### 5.6.3 Firm ware

Download the firmware, save it and then extract it. The upload process uses TFTP (Trivial File Transfer Protocol).

It takes a few minutes, don't power off it during upgrading. Device will restart after the upgrade!

After a success upload, the system automatically restarts. Please wait for the device to finish restarting (the SYS LED is on steady). This should take about 2 minutes. You need to log in again if you want to access the device.

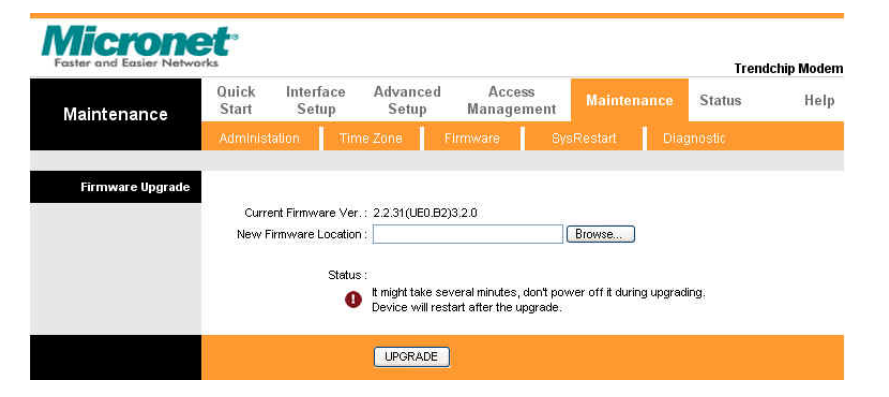

**Current Firmware Ver.:** This filed displays the current firmware version.

**New Firmware Location:** Type in the location of the file you want to upload in this field or click **Browse...** to find it.

**Upload:** Click **Upload** to begin the upload process. This process may take up to 2 minutes.

Note: Every time you change one setting, you must click APPLY button once, then go to next setting's change.

#### 5.6.4 Sy stem Restart

Click **RESTART** at the bottom of the web page if you want to make the default setting.

| Faster and Easier Netwo | rts -                                                                       | Trendchip Mod | lem |
|-------------------------|-----------------------------------------------------------------------------|---------------|-----|
| Maintenance             | Quick Interface Advanced Access<br>Start Setup Setup Management Maintenance | Status He     | elp |
|                         | Administation Time Zone Firmware SysRestart Dia                             | gnostic       |     |
| System Restart          |                                                                             |               |     |
|                         | System Restart with :  Current Settings                                     |               |     |
|                         | C Factory Default Settings                                                  |               |     |
|                         | RESTART                                                                     |               |     |

Note: Every time you change one setting, you must click APPLY button once, then go to next setting's change.

#### 5.6.5 Diagno stic

The **Diagnostic** page allows you to run a series of diagnostic tests of your system software and hardware connections. From the **Virtual Circuit** drop-down list, select the name of the Virtual Circuit on which the diagnostics are to be shown.

| Maintenance     | Quick Interface Advanced Access<br>Start Setup Setup Managem | ent Maintenance | Status Help |
|-----------------|--------------------------------------------------------------|-----------------|-------------|
|                 | Administation Time Zone Firmware                             | SysRestart Dia  | gnostic     |
| Diagnostic Test | i <u></u>                                                    |                 |             |
|                 | Virtual Circuit: PVC0 💌                                      |                 |             |
|                 | >> Testing Ethernet LAN connection                           | PASS            |             |
|                 | >> Testing ADSL Synchronization                              | PASS            |             |
|                 | >> Testing ATM OAM segment ping                              | PASS            |             |
|                 | >> Testing ATM OAM end to end ping                           | PASS            |             |
|                 | >> Ping Primary Domain Name Server                           | PASS            |             |
|                 | >> Ping www.yahoo.com                                        | PASS            |             |

#### Note: 1) User ONLY can view PVC0's Diagnostic Test connection.

2) **"Testing ADSL Synchronization"** might take 30 sec to pass the Diagnostic Test.

## 5.7 Status

#### 5.7.1 Dev ice Info

The **Device Info** screen is a tool that you use to monitor your modem. Note that these fields are read-only and are not meant for diagnostic purposes. Except the Virtual Circuit, click the drop-down list and select the name of the Virtual Circuit on which the system status is to be shown.

|                    | Quick  | Interface                   | Advanced           | Acces      | S .        |             |        | e meac |
|--------------------|--------|-----------------------------|--------------------|------------|------------|-------------|--------|--------|
| Status             | Start  | Setup                       | Setup              | Managen    | nent N     | laintenance | Status | Hel    |
|                    | Device | nfo 📔 Sys                   | tem Log 📄 🤅        | Statistics |            |             |        |        |
| Device Information |        |                             |                    |            |            |             |        |        |
|                    | Firr   | nware Version               | n : 2.2.31(UEO.I   | 32)3.2.0   |            |             |        |        |
| LAN                |        | MAC Address                 | s ; 00:06:4f:00:0  | 0:05       |            |             |        |        |
|                    |        | IP Address                  | s : 192.168.1.1    |            |            |             |        |        |
|                    |        | Subnet Masl                 | <: 255.255.255     | 0          |            |             |        |        |
|                    |        | DHCP Serve                  | r : Enabled        |            |            |             |        |        |
| WAN                |        |                             |                    |            |            |             |        |        |
|                    |        | Virtual Circui              | t: PVC0 💌          |            |            |             |        |        |
|                    |        | Status                      | s : Connected      |            |            |             |        |        |
|                    | Co     | nnection Type               | e : PPPoE          |            |            |             |        |        |
|                    |        | IP Address                  | s : 61.229.40.18   | 8          |            |             |        |        |
|                    |        | Subnet Masl                 | <: 255.255.255     | 255        |            |             |        |        |
|                    | De     | fault Gateway               | r: 61.229.24.25    | i4         |            |             |        |        |
|                    |        | DNS Serve                   | r: 168.95,1.1      |            |            |             |        |        |
| ADSL               | -      |                             |                    |            |            |             |        |        |
|                    | ADSL   | Firmware Ver                | : FwVer:3.2.0.     | 4_A_TC3084 | HwVer:T    | 14.F7_0.0   |        |        |
|                    |        | Line State                  | e : Showtime       |            |            |             |        |        |
|                    |        | Modulation                  | n : G.DMT          |            |            |             |        |        |
|                    |        | Annex Mode                  | e: ANNEX_A         |            |            |             |        |        |
|                    | i i    | Max TX Powe                 | r:-38 dBm/Hz       |            |            |             |        |        |
|                    |        |                             | Downstream         | n Upstream | i          |             |        |        |
|                    | 128    | SNR Margin                  | n: 46.5            | 29.0       | db         |             |        |        |
|                    | Lit    | ne Attenuation<br>Data Rate | n: 19.0<br>s: 1024 | 11.5<br>64 | db<br>khns |             |        |        |

#### [Device Information]

**Firmware Version:** This filed displays current firmware version. **MAC Address:** The MAC (Media Access Control) or Ethernet address unique to your modem.

#### [LAN]

IP Address: The LAN port IP address

Subnet Mask: The LAN port IP subnet mask.

DHCP Server: The status of DHCP Server (Enabled or Disabled)

#### [WAN]

Virtual Circuit: Click the drop-down list and select the name of the

Virtual Circuit on which the system status is to be shown.

Status: Connected or Not Connected

Connection Type: The WAN Connection Type.

IP Address: The WAN port IP address

Subnet Address: The WAN port IP subnet mask.

**Default Gateway:** The IP address of the default gateway, if applicable.

DNS Server: The IP address of the DNS Server

## [ADSL]

**ADSL Firmware Version:** This field displays current ADSL firmware version.

Line States: This is the status of tour WAN Line.

Modulation: The type of the modulation.

Annex Mode: The type of Annex mode.

#### 5.7.2 Sy stem Log

The **System Log** displays data generated or acquired by routine system communication with other devices, such as the results of negotiations with the ISP's computers for DNS and gateway IP addresses. This information does not necessarily represent

unexpected or improper functioning and is not captured by the system traps that create alarm.

You can click **Save Log** to display a Windows File Download dialog box that enables opening or saving the contents of the log to your PC. To remove all entries from the list, click **Clear Log**. New entries will begin accumulating.

| Status       Quick Interface Advanced Access Maintenance Status       Help         Device Info       System Log       Statistics         System Log       Status       Help         1/1/2000       0:0:1> MPOA Link Down       1/1/2000         1/1/2000       0:0:1> LAN promiscuous mode <1>       1/1/2000         1/1/2000       0:0:1> Last errorlog repeat 1 Times       1/1/2000         1/1/2000       0:0:1> SMMP TRAP 1: warm start       1/1/2000         1/1/2000       0:0:1> SMMP TRAP 3: link up       1/1/2000         1/1/2000       0:0:1> SMMP TRAP 3: link up       1/1/2000         1/1/2000       0:0:1> SMMP TRAP 3: link up       1/1/2000         1/1/2000       0:0:1> SMP TRAP 3: link up       1/1/2000         1/1/2000       0:0:1> Accept() fail       1/1/2000         1/1/2000       0:3:1> SMP TRAP 3: link up       1/1/2000         1/1/2000       0:3:1> Accept() fail       1/1/2000         1/1/2000       0:3:1> Accept() fail       1/1/2000 |            | et<br>vorka Trendchip Ma                                                                                                    | odem |
|----------------------------------------------------------------------------------------------------|------------|----------------------------------------------------------------------------------------------------|------|
| Device Info         System Log         Statistics           System Log           1/1/2000 0:0:1> MPOA Link Down           1/1/2000 0:0:1> LAN promiscuous mode <1>           1/1/2000 0:0:1> LASt errorlog repeat 1 Times           1/1/2000 0:0:1> SMMP TRAP 1: warm start           1/1/2000 0:0:1> main: init completed           1/1/2000 0:0:3> SMMP TRAP 3: link up           1/1/2000 0:0:5> MPOA Link Up           1/1/2000 0:0:3> SMMP TRAP 3: link up           1/1/2000 0:0:3> SMMP TRAP 3: link up           1/1/2000 0:0:3> SMMP TRAP 3: link up           1/1/2000 0:2:59> ppp_ready: ch:80460ef4, iface:80367880           1/1/2000 0:3:1> SMMP TRAP 3: link up           1/1/2000 0:3:1> Accept() fail           1/1/2000 0:3:1> Accept() fail                                                                                                    | Status     | Quick Interface Advanced Access<br>Start Setup Setup Management Maintenance Status                                                                                                    | Help |
| System Log<br>1/1/2000 0:0:1> MPOA Link Down<br>1/1/2000 0:0:1> Last errorlog repeat 1 Times<br>1/1/2000 0:0:1> SNMP TRAP 1: warm start<br>1/1/2000 0:0:1> snin: init completed<br>1/1/2000 0:0:3> SNMP TRAP 3: link up<br>1/1/2000 0:0:5> MPOA Link Up<br>1/1/2000 0:2:35> mpoaChannDown: ch<0> null iface<br>1/1/2000 0:3:1> SNMP TRAP 3: link up<br>1/1/2000 0:3:1> SNMP TRAP 3: link up<br>1/1/2000 0:3:1> Accept() fail                                                                                                    |            | Device Info System Log Statistics                                                                                                    |      |
| <pre>1/1/2000 0:0:1&gt; MPOA Link Down<br/>1/1/2000 0:0:1&gt; LAN promiscuous mode &lt;1&gt;<br/>1/1/2000 0:0:1&gt; Last errorlog repeat 1 Times<br/>1/1/2000 0:0:1&gt; sNMP TRAP 1: warm start<br/>1/1/2000 0:0:3&gt; SNMP TRAP 3: link up<br/>1/1/2000 0:0:3&gt; sNMP TRAP 3: link up<br/>1/1/2000 0:0:5&gt; MPOA Link Up<br/>1/1/2000 0:0:5&gt; mpoaChannDown: ch&lt;0&gt; null iface<br/>1/1/2000 0:2:59&gt; ppp_ready: ch:80460ef4, iface:80367880<br/>1/1/2000 0:3:1&gt; SNMP TRAP 3: link up<br/>1/1/2000 0:3:1&gt; Accept() fail<br/>1/1/2000 0:3:1&gt; Accept() fail</pre>                                                                                                    | System Log |                                                                                                    |      |
|                                                                                                    |            | <pre>1/1/2000 0:0:1&gt; MPOA Link Down<br/>1/1/2000 0:0:1&gt; Last errorlog repeat 1 Times<br/>1/1/2000 0:0:1&gt; SNMP TRAP 1: warm start<br/>1/1/2000 0:0:3&gt; SNMP TRAP 3: link up<br/>1/1/2000 0:0:3&gt; adjtime task pause 1 day<br/>1/1/2000 0:0:55&gt; MPOA Link Up<br/>1/1/2000 0:2:35&gt; mpoaChannDown: ch&lt;0&gt; null iface<br/>1/1/2000 0:3:1&gt; SNMP TRAP 3: link up<br/>1/1/2000 0:3:1&gt; SNMP TRAP 3: link up<br/>1/1/2000 0:3:1&gt; SNMP TRAP 3: link up<br/>1/1/2000 0:3:1&gt; Accept() fail<br/>1/1/2000 0:3:1&gt; Accept() fail</pre> |      |

#### 5.7.3 Statis tics

You can view performance statistics for Ethernet/ADSL router's

number of packets transmit/receive.

| Status             | Quick Interface Advan<br>Start Setup Setu                                                                          | iced Acc<br>ip Manag                   | ess Maintenance S<br>ement                                                                                    | Status                 | Help    |
|--------------------|----------------------------------------------------------------------------------------------------|----------------------------------------|----------------------------------------------------------------------------------------------------|------------------------|---------|
|                    | Device Info System Log                                                                                             | Statistics                             |                                                                                                    |                        |         |
|                    |                                                                                                    |                                        |                                                                                                    |                        |         |
| Traffic Statistic  | S                                                                                                    |                                        |                                                                                                    |                        |         |
| Traffic Statistic  | s<br>Interface : @ Eth                                                                                             | ernet CADSL                            |                                                                                                    |                        |         |
| Traffic Statistic  | Interface : • Eth                                                                                                  | ernet C ADSL                           | Resolus Statistics                                                                                            | 1                      |         |
| Traffic Statistic  | s<br>Interface : • Eth<br>Transmit Statistics                                                                      | ernet CADSL                            | Receive Statistics                                                                                            | 201                    | _       |
| Traffic Statistic  | s<br>Interface : © Eth<br>Transmit Statistics<br>Transmit Frames                                                   | ernet C ADSL<br>396                    | Receive Statistics<br>Receive Frames                                                                          | 306                    | 5       |
| Traffic Statistic  | s<br>Interface : © Eth<br>Transmit Statistics<br>Transmit Multicast Frames<br>Transmit Multicast Frames            | ernet C ADSL<br>396<br>1<br>220670     | Receive Statistics<br>Receive Frames<br>Receive Multicast Frames                                              | 300                    | 5       |
| Tratific Statistic | s<br>Interface : • Eth<br>Transmit Statistics<br>Transmit Frames<br>Transmit Multicast Frames<br>Transmit Collison | emet C ADSL<br>396<br>1<br>220670<br>0 | Receive Statistics<br>Receive Frames<br>Receive Multicast Frames<br>Receive total Bytes<br>Receive CRC Errors | 300<br>12<br>4462<br>0 | 5<br>26 |

If you have any trouble to configure or setup this router, please

contact us.

Before contacting us, make sure collect following information.

Submit complete detailed information of your problem will help us to provide you accurate answer.

| Model  | Name:     |
|--------|-----------|
| Serial | Number:   |
| PC     | Settings: |
| Other: |           |